#### BAB V

### **IMPLEMENTASI DAN PENGUJIAN SISTEM**

#### 5.1 HASIL IMPLEMENTASI

Implementasi merupakan hasil penerapan dari tampilan rancangan yang telah di desain berdasarkan menu-menu dan form yang telah dirancang pada bab IV yaitu rancangan output dan rancangan input.

Dari hasil penerapan rancangan yang telah dibuat sebelumnya didapatkan struktur menu utama dari sistem perancangan Madrasah Aliyah Al-Ikhlas Kota Jambi informasi pembayaran SPP Pada berbasis website, dimana terbagi menjadi tiga struktur menu utama yaitu :

a. Struktur menu utama sistem perancangan informasi pada Madrasah Aliyah Al-Ikhlas Kota
 Jambi setelah memasuki website pembayaran spp, dapat dilihat pada gambar 5.1

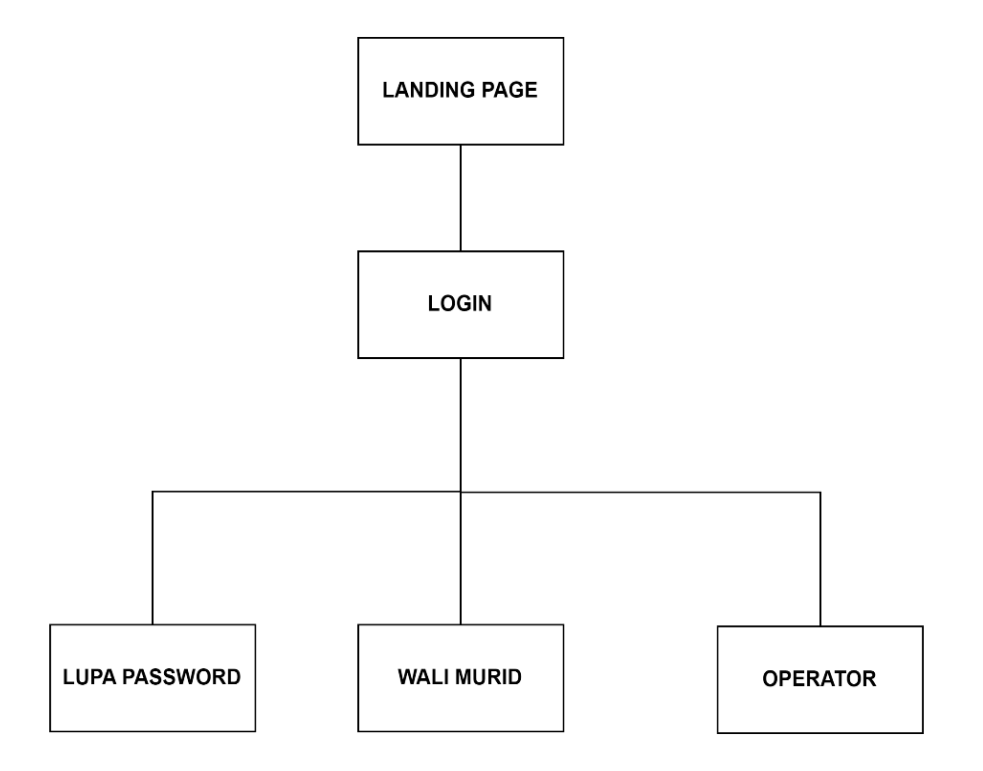

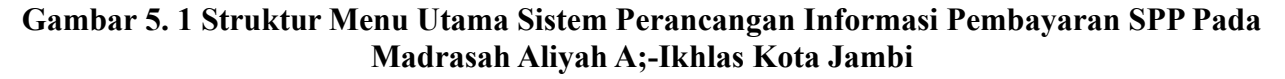

b. Struktur menu utama yang dapat diakses oleh wali murid setelah melakukan *login* sistem,
 dapat dilihat pada gambar 5.2.

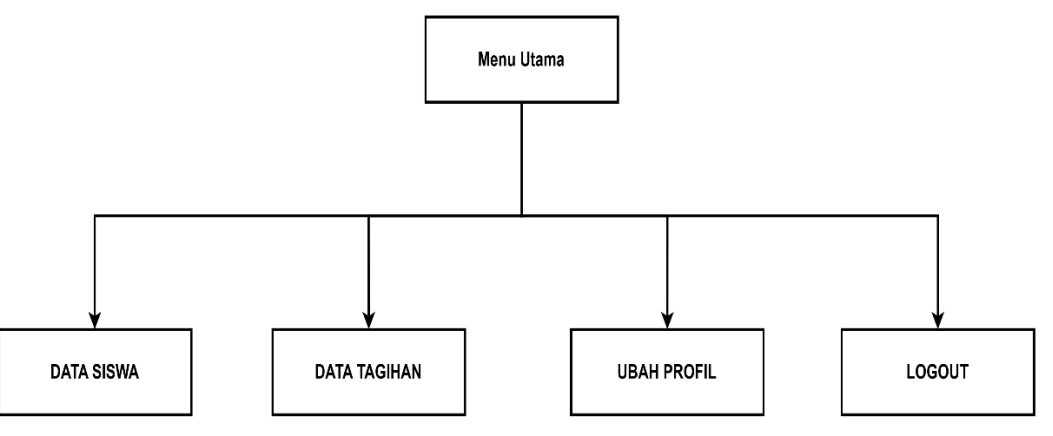

Gambar 5. 2 Struktur Menu Utama Wali Murid

c. Struktur menu utama yang dapat diakses oleh operator setelah login sistem, dapat dilihat

pada gambar 5.3.

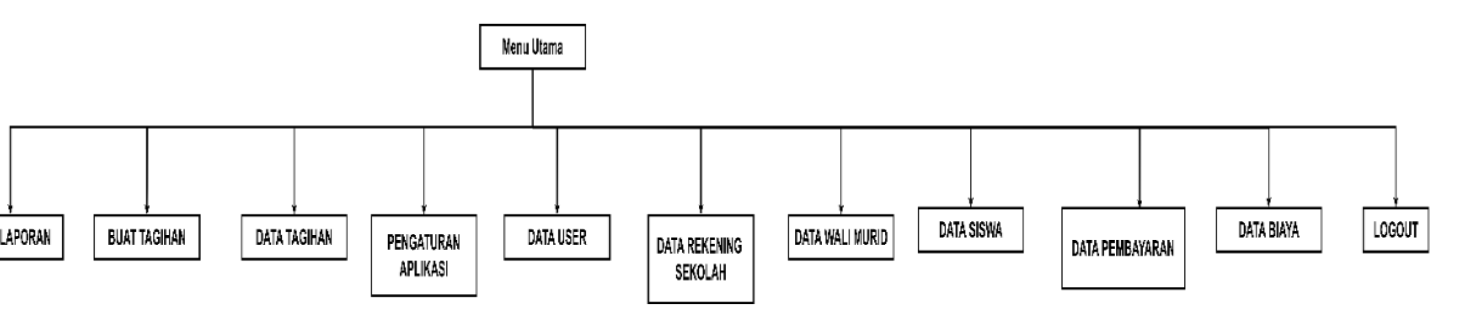

## Gambar 5. 3 Struktur Menu Utama Operator

Adapun hasil implementasi rancangan yang telah di desain antara lain sebagai berikut :

1. Hasil implementasi tampilan landing page

Halaman beranda merupakan halaman yang pertama kali ditampilkan saat wali murid mengunjungi website. Gambar berikut ini merupakan gambar hasil implementasi dari rancangan tampilan beranda pada gambar 4.36. Adapun hasil implementasi tampilan beranda dapat dilihat pada gambar 5.4.

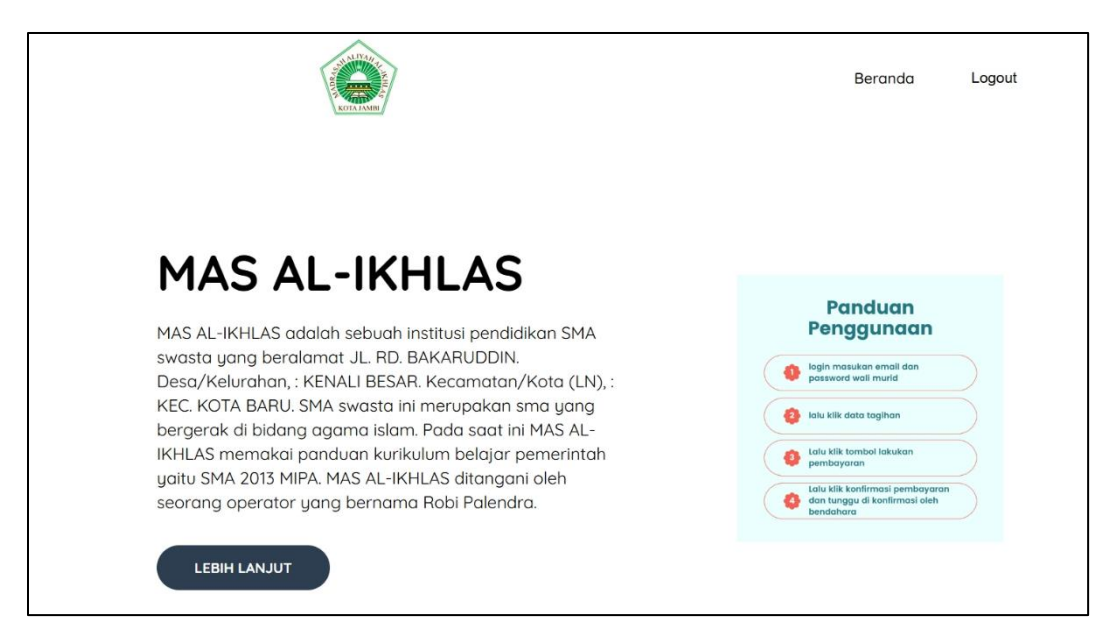

Gambar 5. 4 Hasil Implementasi Tampilan Landing Page

2. Hasil implementasi tampilan *Output* pembayaran

Halaman *output* pembayaran merupakan halaman yang ditampilkan saat wali murid ingin melihat pembayaran. Gambar berikut ini merupakan gambar hasil implementasi dari rancangan tampilan pembayaran. pada gambar 4.37. Adapun hasil implementasi tampilan beranda dapat dilihat pada gambar 5.5.

|               | 127.000.1 autou/waiimund/pempayaran/creatertaginan_id=20xbank_sekoian_id=1                         | K A" 12) 🖁 🗘 I                   | ch Z= 🕀 🖉  |
|---------------|----------------------------------------------------------------------------------------------------|----------------------------------|------------|
| MAS AL-IKHLAS | MAS AL-IKHLAS                                                                                      |                                  | <b>4</b> 3 |
|               |                                                                                                    |                                  |            |
|               | KONFIRMASI PEMBAYARAN                                                                              |                                  |            |
| ata Tagihan   |                                                                                                    |                                  |            |
|               | UINFORMASI REKENING PENGIPEM                                                                       |                                  |            |
| ban Profit    | Pilih Bank Pengirim                                                                                |                                  |            |
|               | Pilih Nomor Rekening Pengirim                                                                      |                                  | *          |
|               | Saya Punya Rekening Baru                                                                           |                                  |            |
|               |                                                                                                    |                                  |            |
|               | Informasi Ini Dibutuhkan Agar Operator Sekolah Dapat Melakukan Verifikasi Pembayaran Yang Di Lakuk | kan Oleh Wali Murid Melalui Bank |            |
|               |                                                                                                    |                                  |            |
|               | Nama Bank Pengirim                                                                                 |                                  |            |
|               | BANK BCA (BANK CENTR                                                                               |                                  | v          |
|               | Name Dentifit Delonier                                                                             |                                  |            |
|               | Nama Permuk Rekening                                                                               |                                  |            |
|               |                                                                                                    |                                  |            |
|               | Nomer Rekening                                                                                     |                                  |            |
|               | Tomor Honorma                                                                                      |                                  |            |
|               |                                                                                                    |                                  |            |
|               | Simpan Data Ini Untuk Memudahkan Pembayaran Selanjutnya                                            |                                  |            |
|               |                                                                                                    |                                  |            |
|               | INFORMASI REKENING TUJUAN                                                                          |                                  |            |
|               |                                                                                                    |                                  |            |
|               | Bank Tujuan Pembayaran                                                                             |                                  |            |
|               | BANK BCA (BANK CENTR                                                                               |                                  |            |
|               |                                                                                                    |                                  |            |
|               |                                                                                                    |                                  |            |

Gambar 5. 5 Hasil implementasi tampilan Output pembayaran

3. Hasil implementasi tampilan ubah profil

Halaman ubah *profil* merupakan halaman yang ditampilkan saat wali murid ingin mengubah ubah *profil*. Gambar berikut ini merupakan gambar hasil implementasi dari rancangan tampilan ubah *profil* pada gambar 4.38. Adapun hasil implementasi tampilan ubah *profil* dapat dilihat pada gambar 5.6.

| MAS AL-IKHLAS  | MAS AL-IKHLAS             | <b>₽ 0</b> |
|----------------|---------------------------|------------|
| ම Dashboard    |                           |            |
| Data Siswa     | FORM UBAH PROFIL          |            |
| 💶 Data Tagihan | Name                      |            |
| 2 Ubah Profil  | Ari Irwansyah             |            |
| ) tamout       | Email                     |            |
| Logodi         | irwansyahari480@gmail.com |            |
|                | No HP                     |            |
|                | 0895604104303             |            |
|                | PASSWORD                  |            |
|                |                           | ۲          |
|                | _                         |            |
|                | UBAH                      |            |
|                |                           |            |
|                |                           |            |
|                |                           |            |
|                |                           |            |
|                |                           |            |
|                |                           |            |

Gambar 5. 6 Hasil Implementasi Tampilan detail siswa

### 4. Hasil implementasi tampilan *Output* Data Siswa

Halaman data *Output* Data Siswa merupakan halaman yang ditampilkan saat wali murid ingin melihat data murid. Gambar berikut ini merupakan gambar hasil implementasi dari rancangan tampilan *Output* Data Siswa pada gambar 4.40. Adapun hasil implementasi tampilan beranda dapat dilihat pada gambar 5.7.

| ſ | Detail Sisw | /a        |                |              |  |  |
|---|-------------|-----------|----------------|--------------|--|--|
|   |             |           |                |              |  |  |
|   | STATUS SIS  | SWA       | AKTIF          |              |  |  |
|   | NAMA        |           | : Yanto        |              |  |  |
|   | NISN        |           | : 8723312333   | 333          |  |  |
|   | Jenis_kelar | nin       | : Laki-Laki    |              |  |  |
|   | PROGRAM     | STUDI     | : IPS          |              |  |  |
|   | ANGKATAN    |           | :2020          |              |  |  |
|   | TGL BUAT    |           | :23/07/2024    | 20:20        |  |  |
|   | TGL UBAH    |           | :23/07/2024    | 20:31        |  |  |
|   | DIBUAT OLE  | EH        | : Robi Palendr | а            |  |  |
|   | NO          | NAMA B    | AYA            | JUMLAH BIAYA |  |  |
|   | 1           | SPP       |                | Rp. 350.000  |  |  |
|   | TOTAL TA    | GIHAN     |                | Rp. 350.000  |  |  |
|   | Download I  | Kartu SPP |                |              |  |  |
|   |             |           |                |              |  |  |

Gambar 5. 7 Hasil Implementasi Tampilan Output Data Siswa

## 5. Hasil implementasi tampilan form ubah profil

Halaman form ubah profil merupakan halaman yang ditampilkan saat wali murid ingin mengubah profil. Gambar berikut ini merupakan gambar hasil implementasi dari rancangan tampilan form ubah profil pada gambar 4.40. Adapun hasil implementasi tampilan beranda dapat dilihat pada gambar 5.8.

# Gambar 5. 8 Hasil Implementasi Tampilan ubah Profil

6. Hasil implementasi tampilan data tagihan

Halaman tampilan data tagihan merupakan halaman yang ditampilkan saat wali murid ingin melihat tagihan dan status pembayaran. Gambar berikut ini merupakan gambar hasil implementasi dari rancangan tampilan data tagihan pada gambar 4.42 Adapun hasil implementasi tampilan beranda dapat dilihat pada gambar 5.9.

| $\leftarrow \rightarrow \bigcirc \bigcirc \land \land$ | ① 127.0.0.1:8000/walimurid/tagihan/2                                                                                                    | Q A° 🟠 🥊 🤇                                                                                                    | <u> </u>        |
|--------------------------------------------------------|----------------------------------------------------------------------------------------------------|----------------------------------------------------------------------------------------------------|-----------------|
| MAS AL-IKHLAS                                          | MAS AL-IKHLAS                                                                                                    |                                                                                                    | 4 <b>0</b>      |
| 🙆 Dashboard                                            |                                                                                                    |                                                                                                    |                 |
| 👬 Data Siswa                                           | TAGIHAN SPP YANTO                                                                                                    |                                                                                                    |                 |
| 💽 Data Tagihan                                         | NISN : 8723312333333                                                                                                    | MAS AL-IKHLAS                                                                                                    | 24              |
| 🕑 Ubah Profil                                          | Nama : Yanto                                                                                                    | No. Tagihan :#SFS-2                                                                                                    | 8               |
| U Logout                                               | Jurusan : IPS<br>Angkatan : 2020                                                                                                    | Tanggal Jatuh Tempo: 10 July 2024<br>Status Pembayaran : Belum Dibayar                                                        | <u> </u>        |
|                                                        | Kelas : 10<br>No Nama Tagihan                                                                                                    | Cetak Invoice Tagihan                                                                                                    | Jumlah Tagihan  |
|                                                        | 1 SPP                                                                                                    |                                                                                                    | Rp. 350.000     |
|                                                        | Total Pembayaran                                                                                                    |                                                                                                    | Rp. 350.000 +   |
|                                                        | Pembayaran Bisa DI lakukan Dengan Cara Langsung Ke Operator Sekolah A<br>Jangan Melakukan Transfer Ke Rekening Selain Dari Rekening Dibawah Ini.<br>Silahkan Lihat Tata Cara Melakukan Pembayaran Melalui ATM Atau Interne<br>Setelah Melakukan Pembayaran, Silahkan Upload Bukti Pembayaran Melalu<br>- Lihat Cara Melakukan Pembayaran Dengan Transfer Melalui ATM<br>- Lihat Cara Melakukan Pembayaran Dengan Transfer Melalui Internet Bar | tau Di transfer Melalui Rekening Milik Sekolah Dibawah Ini.<br>Banking.<br>ii Tombol Konfirmasi Yang Ada Di Bawah Ini<br>king |                 |
|                                                        | Bank Tujuan : BANK BCA (BANK CENTR<br>Nomor Rekening : 1122334455<br>Atas Nama : MAS AL-IKHLAS<br>Konfirmaal Peribayaran                                                                                                    |                                                                                                    |                 |
|                                                        |                                                                                                    |                                                                                                    | v <sup>23</sup> |

Gambar 5. 9 Hasil Implementasi Tampilan data tagihan

7. Hasil implementasi *output* Data Operator

Halaman *output* data operator merupakan halaman yang ditampilkan saat operator melihat data. Gambar berikut ini merupakan gambar hasil implementasi dari rancangan tampilan data operator pada gambar 4.42. Adapun hasil implementasi tampilan data operator dapat dilihat pada gambar 5.10.

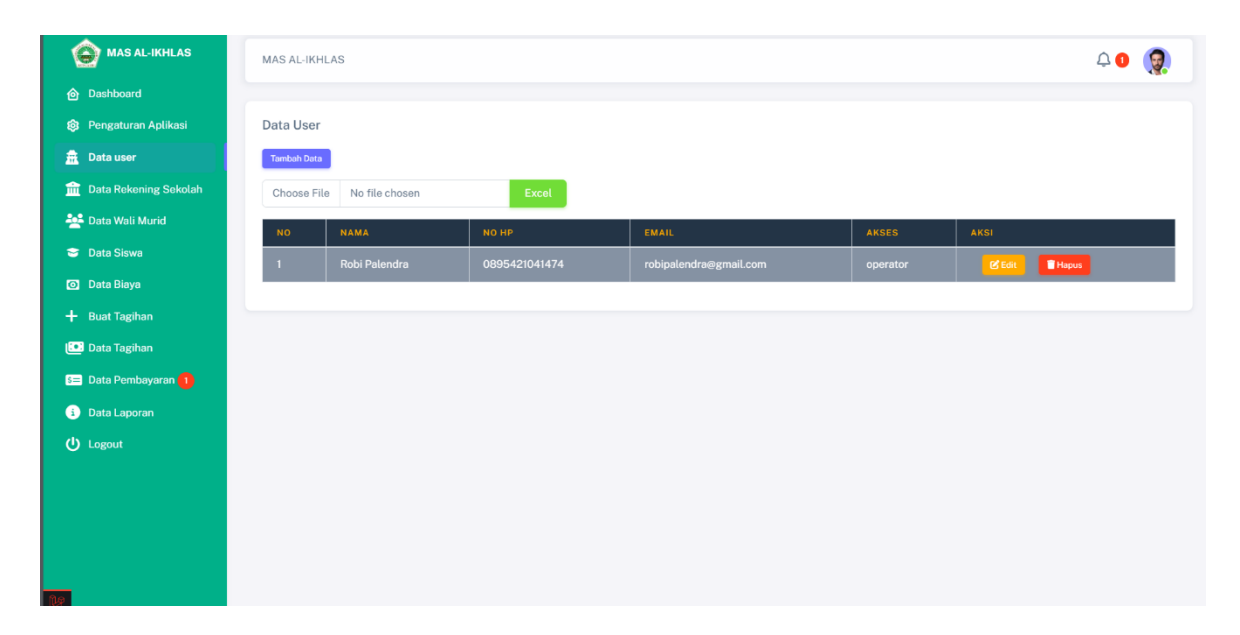

Gambar 5. 10 Hasil Impelementasi output Data Operator

## 8. Hasil implementasi tampilan *output* Data Rekening Sekolah

Halaman tampilan *output* Data Rekening Sekolah merupakan halaman yang ditampilkan saat operator melihat rekening sekolah. Gambar berikut ini merupakan gambar hasil implementasi dari rancangan tampilan Data Rekening Sekolah pada gambar 4.43. Adapun hasil implementasi tampilan input form biaya parent dapat dilihat pada gambar 5.11.

| O MAS AL-IKHLAS         | MAS AL-IP | (HLAS                |               |                  |                | 4 <b>0</b> 🧕 |
|-------------------------|-----------|----------------------|---------------|------------------|----------------|--------------|
| Dashboard               |           |                      |               |                  |                |              |
| 🕸 Pengaturan Aplikasi   | DATA BI   | AYA                  |               |                  |                |              |
| 🚊 Data user             | Tambah Da | ta                   |               |                  |                |              |
| 🏦 Data Rekening Sekolah | NO        | NAMA BANK            | KODE TRANSFER | PEMILIK REKENING | NOMOR REKENING | AKSI         |
| 挫 Data Wali Murid       | 1         | BANK BCA (BANK CENTR | 014           | MAS AL-IKHLAS    | 1122334455     | & Edit Hapus |
| 😇 Data Siswa            |           |                      |               |                  |                |              |
| 🗿 Data Biaya            |           |                      |               |                  |                |              |
| + Buat Tagihan          |           |                      |               |                  |                |              |
| 💽 Data Tagihan          |           |                      |               |                  |                |              |
| Data Pembayaran 🚺       |           |                      |               |                  |                |              |
| i Data Laporan          |           |                      |               |                  |                |              |
| () Logout               |           |                      |               |                  |                |              |
|                         |           |                      |               |                  |                |              |
|                         |           |                      |               |                  |                |              |
|                         |           |                      |               |                  |                |              |

Gambar 5. 11 Hasil Implementasi Tampilan Output Data Rekening sekolah

9. Hasil implementasi tampilan output Data Wali Murid

Halaman tampilan *output* Data Wali Murid merupakan halaman yang ditampilkan saat operator melihat data-data walimurid. Gambar berikut ini merupakan gambar hasil implementasi dari rancangan tampilan melihat data-data walimurid pada gambar 4.44. Adapun hasil implementasi melihat data-data walimurid dapat dilihat pada gambar 5.12.

| 🙆 MAS AL-IKHLAS         | MAS AL-IK | HLAS               |               |                           |       |                  | ۵۰ 🧕                  |
|-------------------------|-----------|--------------------|---------------|---------------------------|-------|------------------|-----------------------|
| 🙆 Dashboard             |           |                    |               |                           |       |                  |                       |
| Pengaturan Aplikasi     | Data Wal  | i Murid            |               |                           |       |                  |                       |
| 🚊 Data user             | Tambah Da | ta                 |               |                           |       |                  |                       |
| 🏦 Data Rekening Sekolah | Cari Nan  | na Siswa           |               | Q                         |       |                  |                       |
| 🙅 Data Wali Murid       | Choose    | ile No file chosen | Excel         |                           |       |                  |                       |
| 😇 Data Siswa            |           |                    |               |                           |       |                  |                       |
| Data Biaya              | NO        | NAMA               | NO HP         | FMAIL                     | AKSES | AKSI             | HAPUS SEMUA DATA WALI |
| + Buat Tagihan          | 1         | Ari Irwansyah      | 0895604104303 | irwansvahari480@gmail.com | wali  | O Detail Of Edit | Hanus                 |
| 💽 Data Tagihan          |           |                    |               |                           |       |                  |                       |
| 🗲 Data Pembayaran 🚺     |           |                    |               |                           |       |                  |                       |
| i Data Laporan          |           |                    |               |                           |       |                  |                       |
| U Logout                |           |                    |               |                           |       |                  |                       |
|                         |           |                    |               |                           |       |                  |                       |
|                         |           |                    |               |                           |       |                  |                       |

Gambar 5. 12 Hasil Implementasi tampilan output Data Wali Murid

Halaman tampilan input detail wali murid merupakan halaman yang ditampilkan saat operator melakukan seperti menghapus menyimpan di detail wali murid Gambar berikut ini merupakan gambar hasil implementasi dari rancangan tampilan input detail wali murid pada gambar 4.45. Adapun hasil implementasi tampilan input detail wali murid dapat dilihat pada gambar 5.13.

| 🙆 MAS AL-IKHLAS         | MAS AL-IKHLAS    |                             |          | 4 <b>0</b> 🧕                                                                                                    |
|-------------------------|------------------|-----------------------------|----------|----------------------------------------------------------------------------------------------------|
| 🙆 Dashboard             |                  |                             |          |                                                                                                    |
| 😂 Pengaturan Aplikasi   | DETAIL DATA WALI | MURID                       |          |                                                                                                    |
| 🚊 Data user             | ID               | :2                          |          |                                                                                                    |
| 💼 Data Rekening Sekolah | NAMA             | : Ari Irwansyah             |          |                                                                                                    |
| Sei Data Wali Murid     | No HP            | :0895604104303              |          |                                                                                                    |
|                         | Email            | : irwansyahari480@gmail.com |          |                                                                                                    |
| 😇 Data Siswa            | SEBAGAI          | : wali murid                |          |                                                                                                    |
| 💿 Data Biaya            | TGL BUAT         | : 23/07/2024 20:13          |          |                                                                                                    |
| 🗕 Ruat Tagihan          | TGL UBAH         | : 23/07/2024 20:13          |          |                                                                                                    |
|                         | DIBUAT OLEH      | : Robi Palendra             |          |                                                                                                    |
| 🛄 Data Tagihan          | TAMBAH DATA      | ANAK                        |          |                                                                                                    |
| 💷 Data Pembayaran 🚺     | Pilih Data Siswa |                             |          |                                                                                                    |
| Data Laporan            | Yanto            |                             |          | *                                                                                                    |
| (b) Lement              | SIMPAN           |                             |          |                                                                                                    |
| O Logour                |                  |                             |          |                                                                                                    |
|                         | DATA ANAK        |                             |          |                                                                                                    |
|                         |                  |                             |          |                                                                                                    |
|                         | NO               | NISN                        | <br>NAMA | AKSI                                                                                                    |
|                         | 1                |                             |          | The Page 10 and 10 and |
|                         |                  |                             |          |                                                                                                    |

Gambar 5. 13 Hasil Implementasi Tampilan Input Detail Wali Murid

#### 11. Hasil implementasi tampilan *input* biaya index

Halaman tampilan *input* biaya index merupakan halaman yang ditampilkan halaman utama data tagihan biaya saat operator melakukan seperti menghapus menyimpan. Gambar berikut ini merupakan gambar hasil implementasi dari rancangan tampilan input data biaya pada gambar 4.46. Adapun hasil implementasi tampilan input data biaya dapat dilihat pada gambar 5.14.

| 🔶 MAS AL-IKHLAS         | MAS AL-IKHL | AS  |             |               |                            | 4 o 🧕 |
|-------------------------|-------------|-----|-------------|---------------|----------------------------|-------|
| 🙆 Dashboard             |             |     |             |               |                            |       |
| 😂 Pengaturan Aplikasi   | DATA BIAY   | A   |             |               |                            |       |
| 🚊 Data user             | Tambah Data |     |             |               |                            |       |
| 🏦 Data Rekening Sekolah | Cari Data   |     |             | Q             |                            |       |
| 💒 Data Wali Murid       | NO          |     | IIIMI AH    | CREATED BY    | AKSI                       |       |
| 😂 Data Siswa            |             |     |             |               |                            |       |
| 💿 Data Biaya            | 1           | SPP | Rp. 350.000 | Robi Palendra | Items     C Edit     Hapus |       |
| + Buat Tagihan          |             |     |             |               |                            |       |
| 💽 Data Tagihan          |             |     |             |               |                            |       |
| Data Pembayaran 🚺       |             |     |             |               |                            |       |
| 🚯 Data Laporan          |             |     |             |               |                            |       |
| (U Logout               |             |     |             |               |                            |       |
|                         |             |     |             |               |                            |       |
|                         |             |     |             |               |                            |       |

Gambar 5. 14 Hasil Implementasi Input Biaya

# 12. Hasil implementasi tampilan dashboard operator

Halaman tampilan tampilan *dashboard* operator merupakan halaman yang ditampilkan halaman utama operator setelah melakukan *login*. Gambar berikut ini merupakan gambar hasil implementasi dari rancangan tampilan *dashboard* pada gambar 4.47. Adapun hasil implementasi tampilan *dashboard* dapat dilihat pada gambar 5.15.

| S MAS AL-IKHLAS         | MAS AL-IKI | HLAS                   |                | ¢ 🕚        | 9 |
|-------------------------|------------|------------------------|----------------|------------|---|
| Dashboard               |            |                        |                |            |   |
| Pengaturan Aplikasi     |            | 051 4444               |                |            |   |
| 🚊 Data user             |            | SELAMAI                | DATANG ROBI PA | LENDRA     |   |
| 🏦 Data Rekening Sekolah |            |                        |                |            |   |
| 📇 Data Wali Murid       |            |                        | -              |            |   |
| 😇 Data Siswa            |            | ***                    | <u>s</u>       |            |   |
| 💿 Data Biaya            |            | Total Siswa Yang Aktif | Total Uang Kas | Pesan Baru |   |
| + Buat Tagihan          |            | 1                      | Rp. 0          | 1          |   |
| 💽 Data Tagihan          |            |                        |                |            |   |
| 🛯 Data Pembayaran 🚺     |            |                        |                |            |   |
| Data Laporan            |            |                        |                |            |   |
| ப் Logout               |            |                        |                |            |   |
|                         |            |                        |                |            |   |
|                         |            |                        |                |            |   |

Gambar 5. 15 Dashboard Operator

13. Hasil implementasi tampilan *input* membuat biaya tagihan

Halaman tampilan *input* membuat biaya tagihan merupakan halaman yang ditampilkan halaman tampilan tambah pada data biaya saat operator ingin membuat data biaya. Gambar berikut ini merupakan gambar hasil implementasi dari rancangan tampilan *input* membuat biaya tagihan pada gambar 4.48. Adapun hasil implementasi tampilan tagihan dapat dilihat pada gambar 5.16.

| MAS AL-IKHLAS           | MAS AL-IKHLAS Q  |
|-------------------------|------------------|
| 🙆 Dashboard             |                  |
| Pengaturan Aplikasi     | Data Biaya       |
| 🚊 Data usor             | Nama Blaya       |
| 🧰 Data Rekening Sekolah |                  |
| 😤 Data Wali Murid       | Jumlah / Nominal |
| 😇 Data Siswa            |                  |
| 💿 Data Biaya            | SIMPAN           |
| + Buat Tagihan          |                  |
| 📧 Data Tagihan          |                  |
| 💷 Data Pembayaran 🚺     |                  |
| Data Laporan            |                  |
| U Logout                |                  |
|                         |                  |
|                         |                  |

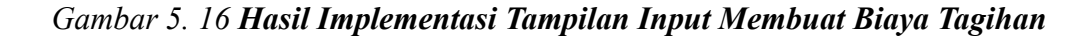

14. Hasil implementasi tampilan *input* rekening sekolah

Halaman tampilan *input* rekening sekolah merupakan halaman yang ditampilkan *input* rekening sekolah saat operator ingin menambah rekening sekolah. Gambar berikut ini merupakan gambar hasil implementasi dari rancangan tampilan *input* rekening sekolah pada gambar 4.49. Adapun hasil implementasi tampilan input data user index dapat dilihat pada gambar 5.17.

| 🙆 MAS AL-IKHLAS         | MAS AL-IKHLAS         | 4 <b>0</b> 🧕                          |
|-------------------------|-----------------------|---------------------------------------|
| ô Dashboard             |                       |                                       |
| 🕸 Pengaturan Aplikasi   | Data Bank             |                                       |
| 🟦 Data user             | Nama Bank             |                                       |
| 🏦 Data Rekening Sekolah | BANK MANDIRI          | · · · · · · · · · · · · · · · · · · · |
| 🚔 Data Wali Murid       | Nama Pemilik Kekening |                                       |
| 😇 Data Siswa            | Nomor Rekening        |                                       |
| 💿 Data Biaya            |                       |                                       |
| 🕂 Buat Tagihan          | SIMPAN                |                                       |
| 🛄 Data Tagihan          |                       |                                       |
| Data Pembayaran 🚺       |                       |                                       |
| 🔹 Data Laporan          |                       |                                       |
| U Logout                |                       |                                       |
|                         |                       |                                       |

Gambar 5. 17 Hasil Implementasi Tampilan tagihan idex

## 15. Hasil implementasi tampilan input data wali murid index

Halaman tampilan input data wali murid index merupakan halaman yang ditampilkan halaman utama tampilan input data wali murid index saat operator ingin melihat, mengubah dan menghapus data wali murid. Gambar berikut ini merupakan gambar hasil implementasi dari rancangan tampilan input data wali murid index pada gambar 4.51. Adapun hasil implementasi tampilan input data wali murid index dapat dilihat pada gambar 5.18.

| 🙆 MAS AL-IKHLAS       | MAS AL-IKHLAS    |                            |       | 4 <b>0</b> 🧕 |
|-----------------------|------------------|----------------------------|-------|--------------|
| 🙆 Dashboard           |                  |                            |       |              |
| Pengaturan Aplikasi   | DETAIL DATA WAL  | I MURID                    |       |              |
| 📆 Data user           | ID               | :2                         |       |              |
| Data Rekening Sekolah | NAMA             | : Ari Irwansyah            |       |              |
| Data Wali Musid       | No HP            | :0895604104303             |       |              |
|                       | Email            | :irwansyahari480@gmail.com |       |              |
| Data Siswa            | SEBAGAI          | : wali murid               |       |              |
| Data Biaya            | TGL BUAT         | : 23/07/2024 20:13         |       |              |
| Ruat Tagiban          | TGL UBAH         | : 23/07/2024 20:13         |       |              |
| Duat Taginan          | DIBUAT OLEH      | : Robi Palendra            |       |              |
| Data Tagihan          | TAMBAH DATA      | ANAK                       |       |              |
| 🖹 Data Pembayaran 🚺   | Pilih Data Siswa |                            |       |              |
| Data Laporan          | Yanto            |                            |       | •            |
| L lorout              | SIMPAN           |                            |       |              |
| Logour                |                  |                            |       |              |
|                       | DATA ANAK        |                            |       |              |
|                       | NO               | NISN                       | NAMA  | AKSI         |
|                       | 1                | 8723312333333              | Yanto | Hapus        |
|                       |                  |                            |       |              |

Gambar 5. 18 Hasil Implementasi Tampilan Input Data Wali Murid Index

Halaman tampilan data pembayaran merupakan halaman yang ditampilkan tampilan data pembayaran saat operator ingin melihat data pembayaran. Gambar berikut ini merupakan gambar hasil implementasi dari rancangan tampilan data pembayaran pada gambar 4.51. Adapun hasil implementasi tampilan detail status siswa dapat dilihat pada gambar 5.19.

| MAS AL-IKHLAS           | MAS AL-IKHLAS 40 🧕                                                                 |
|-------------------------|------------------------------------------------------------------------------------|
| 🙆 Dashboard             |                                                                                    |
| 🔞 Pengaturan Aplikasi   | DATA PEMBAYARAN                                                                    |
| 🚊 Data user             |                                                                                    |
| 🧰 Data Rekening Sekolah | Pilin Status Pilin Bulan Pilin Tanun Tampi                                         |
| 💒 Data Wali Murid       | NO NISN NAMA NAMA WALI METODE PEMBAYARAN STATUS KONFIRMASI TANGGAL KONFIRMASI AKSI |
| 😇 Data Siswa            | Data Tidak Ada                                                                     |
| 💿 Data Biaya            |                                                                                    |
| + Buat Tagihan          |                                                                                    |
| 🔝 Data Tagihan          |                                                                                    |
| 😂 Data Pembayaran 🚺     |                                                                                    |
| 3 Data Laporan          |                                                                                    |
| 🕛 Logout                |                                                                                    |
|                         |                                                                                    |
|                         |                                                                                    |
|                         |                                                                                    |

Gambar 5. 19 Hasil Implementasi Tampilan Pembayaran

#### 17. Hasil implementasi tampilan input data siswa

Halaman tampilan input *input* data siswa merupakan halaman yang ditampilkan *input* data siswa saat operator ingin mengubah, hapus, melihat, aktifkan ,*non* aktifkan dan menghapus semua data siswa. Gambar berikut ini merupakan gambar hasil implementasi dari rancangan tampilan tampilan *input* data siswa pada gambar 4.52. Adapun hasil implementasi tampilan tampilan *input* data siswa dapat dilihat pada gambar 5.20.

| 🙆 MAS AL-IKHLAS         | MAS AL | -IKHLAS          |        |       |         |          |       |                |             |                          | 4 <b>0</b> 🧯            |
|-------------------------|--------|------------------|--------|-------|---------|----------|-------|----------------|-------------|--------------------------|-------------------------|
| Dashboard               |        |                  |        |       |         |          |       |                |             |                          |                         |
| 🕄 Pengaturan Aplikasi   | DATA S | SISWA            |        |       |         |          |       |                |             |                          |                         |
| Data user               | Tambah | Data             |        |       |         |          |       |                |             |                          |                         |
| 📅 Data Rekening Sekolah | Cari N | lama Siswa       |        |       |         | ٩        |       |                |             |                          |                         |
| 💁 Data Wali Murid       | Choos  | se File No file  | chosen | Excel |         |          |       |                |             |                          |                         |
| 🗢 Data Siswa            |        |                  |        |       |         |          |       | Aktifkan       | Comus Slows | Non-Aktifkan Samua Sis   | HADLIS SEMIJA DATA SISW |
| 🗿 Data Biaya            |        |                  |        |       |         |          |       |                |             | HUIPAKUIKali Jelliua Jia |                         |
| 🕂 Buat Tagihan          | NO     | MURID            | MURID  | NISN  | JURUSAN | ANGKATAN | KELAS | SPP            | STATUS      | AKSI                     |                         |
| 💽 Data Tagihan          | 1      | Ari<br>Irwansyah |        |       |         |          |       | Rp.<br>350.000 |             | 🛛 Detail 🕑 Edi           | Hapus                   |
| 😑 Data Pembayaran 🚺     |        |                  |        |       |         |          |       |                |             |                          |                         |
| i Data Laporan          |        |                  |        |       |         |          |       |                |             |                          |                         |
| ບ Logout                |        |                  |        |       |         |          |       |                |             |                          |                         |
|                         |        |                  |        |       |         |          |       |                |             |                          |                         |
|                         |        |                  |        |       |         |          |       |                |             |                          |                         |
|                         |        |                  |        |       |         |          |       |                |             |                          |                         |
|                         |        |                  |        |       |         |          |       |                |             |                          |                         |
|                         |        |                  |        |       |         |          |       |                |             |                          |                         |

Gambar 5. 20 Hasil Implementasi Tampilan tampilan input data siswa

# 18. Hasil implementasi input data tagihan

Halaman tampilan *input* data tagihan merupakan halaman yang ditampilkan tampilan data tagihan saat operator ingin melihat dan menambah tagihan. Gambar berikut ini merupakan gambar hasil implementasi dari rancangan tampilan pembayaran pada gambar 4.53. Adapun hasil implementasi tampilan *input* data tagihan dapat dilihat pada gambar 5.21.

| DATA TAGIHAN JULI 2024          |                | KARTU | J SPP            | 2024          |               |
|---------------------------------|----------------|-------|------------------|---------------|---------------|
| aturan Aplikasi NO NAMA TAGIHAN | JUMLAH TAGIHAN |       | Greak Kanu SP    | 2024          |               |
| user 1 SPP                      | Rp. 350.000    | NO    | DIII AN & TAUIIN | TOTAL TACINAN | TANGGAL BAYAR |
| Total Tagihan                   | Rp. 350.000    | NO    | BOLAN & TANON    | TOTAL TAGINAN | TANGGAL BATAR |
| Download Invoice                |                | 1     | Januari 2024     | Rp. 0         |               |
| li Murid                        |                | 2     | Februari 2024    | Rp. 0         |               |
| Siswa DATA PEMBAYARAN           | DE JUMLAH AKSI | 3     | Maret 2024       | Rp. 0         |               |
| Biaya Data E                    | Belum Ada      | 4     | April 2024       | Rp. 0         |               |
| Tagihan Total Pembayaran        | Ro. 0          | 5     | Mei 2024         | Rp. 0         |               |
| agihan Status Pembayaran : BARU | np. s          | 6     | Juni 2024        | Rp. 0         |               |
| Pembayaran 🕕                    |                | 7     | Juli 2024        | Rp. 350.000   |               |
| Laporan FORM PEMBAYARAN         |                | 8     | Agustus 2024     | Rp. 0         |               |
| ut Tanggal Pelunasan            |                | 9     | September 2024   | Rp. 0         |               |
| 24/07/2024                      |                | 10    | Oktober 2024     | Rp. 0         |               |
| Jumlah Yang Di Bayarkan         |                | 11    | November 2024    | Rp. 0         |               |
|                                 |                | 12    | Desember 2024    | Rn 0          |               |

Gambar 5. 21 Hasil Implementasi Tampilan input data tagihan

19. Hasil implementasi tampilan input data user

Halaman tampilan *input* data user merupakan halaman yang ditampilkan tampilan data *user* saat operator ingin mengubah atau hapus. Gambar berikut ini merupakan gambar hasil implementasi dari rancangan tampilan *input* data user pada gambar 4.54. Adapun hasil implementasi tampilan *input* data user dapat dilihat pada gambar 5.22.

| MAS AL-IKHLAS           | MAS AL-IK  | HLAS                |               |                        |          |                | 4 <b>o</b> 🧕 |
|-------------------------|------------|---------------------|---------------|------------------------|----------|----------------|--------------|
| 🙆 Dashboard             |            |                     |               |                        |          |                |              |
| Pengaturan Aplikasi     | Data Use   | r                   |               |                        |          |                |              |
| 🚊 Data user             | Tambah Dat | ta                  |               |                        |          |                |              |
| 🟦 Data Rekening Sekolah | Choose F   | File No file chosen | Excel         |                        |          |                |              |
| 🙅 Data Wali Murid       | NO         | NAMA                | NO HP         | EMAIL                  | AKSES    | AKSI           |              |
| 😇 Data Siswa            | 1          | Robi Palendra       | 0895421041474 | robipalendra@gmail.com | operator | 🕑 Edit 📑 Hapus |              |
| 🗿 Data Biaya            |            |                     |               |                        |          |                |              |
| + Buat Tagihan          |            |                     |               |                        |          |                |              |
| 💽 Data Tagihan          |            |                     |               |                        |          |                |              |
| 💷 Data Pembayaran 🚺     |            |                     |               |                        |          |                |              |
| 3 Data Laporan          |            |                     |               |                        |          |                |              |
| ப் Logout               |            |                     |               |                        |          |                |              |
|                         |            |                     |               |                        |          |                |              |
|                         |            |                     |               |                        |          |                |              |
|                         |            |                     |               |                        |          |                |              |
|                         |            |                     |               |                        |          |                |              |

Gambar 5. 22 Hasil Implementasi Tampilan Input Data User

#### 20. Hasil implementasi tampilan *input* data wali murid index

Halaman tampilan *input* data wali murid index merupakan halaman yang ditampilkan tampilan data wali murid saat operator melakukan mengubah atau hapus. Gambar berikut ini merupakan gambar hasil implementasi dari rancangan tampilan *input* data wali murid index pada gambar 4.55. Adapun hasil implementasi tampilan *input* data wali murid index dapat dilihat pada gambar 5.24.

| MAS AL-IKHLAS           | MAS AL-IK | HLAS                |               |                            |       |            | A 🛛 🧕                 |
|-------------------------|-----------|---------------------|---------------|----------------------------|-------|------------|-----------------------|
| Dashboard               |           |                     |               |                            |       |            |                       |
| Pengaturan Aplikasi     | Data Wal  | i Murid             |               |                            |       |            |                       |
| 🚊 Data user             | Tambah Da | ta                  |               |                            |       |            |                       |
| 📅 Data Rekening Sekolah | Cari Nan  | na Siswa            |               | Q                          |       |            |                       |
| 🙅 Data Wali Murid       | Choose    | File No file chosen | Excel         |                            |       |            |                       |
| 😂 Data Siswa            | Gildade   |                     |               |                            |       |            |                       |
| 🗿 Data Biaya            | NO        | NAMA                | NO HP         | EMAIL                      | AKSES | AKSI       | HAPUS SEMUA DATA WALI |
| + Buat Tagihan          | 1         | Ari Irwanevah       | 0895604104303 | irwansyahari480/@gmail.com | wali  | O Datal    |                       |
| 💽 Data Tagihan          |           | Pir II Wollsyon     | 0000000000    | in wanayanan roosganaa.com | wou   | C Decision | - Hapter              |
| 5= Data Pembayaran 🚺    |           |                     |               |                            |       |            |                       |
| i) Data Laporan         |           |                     |               |                            |       |            |                       |
| U Logout                |           |                     |               |                            |       |            |                       |
|                         |           |                     |               |                            |       |            |                       |
|                         |           |                     |               |                            |       |            |                       |
|                         |           |                     |               |                            |       |            |                       |
|                         |           |                     |               |                            |       |            |                       |
|                         |           |                     |               |                            |       |            |                       |

Gambar 5. 23 Hasil Implementasi Tampilan Input Data Wali Murid Index

## 21. Hasil implementasi tampilan input detail status siswa

Halaman tampilan input detail status siswa merupakan halaman yang ditampilkan input detail status siswa saat operator ingin melihat detail data siswa. Gambar berikut ini merupakan gambar hasil implementasi dari input detail status siswa pada gambar 4.56. Adapun hasil implementasi input detail status siswa dapat dilihat pada gambar 5.25.

| MAS AL-IKHLAS         | MAS AL-  | -IKHLAS      |                    |             |  |  |  | <u>Д</u> 🚺 |  |
|-----------------------|----------|--------------|--------------------|-------------|--|--|--|------------|--|
| Dashboard             |          |              |                    |             |  |  |  |            |  |
| Pengaturan Aplikasi   | Detail S | Siswa        |                    |             |  |  |  |            |  |
| Data user             |          |              |                    |             |  |  |  |            |  |
| Data Rekening Sekolah | STATU    | S SISWA      | AKTIF              |             |  |  |  |            |  |
| Sata Nekeling Sekolan | NAMA     |              | : Yanto            |             |  |  |  |            |  |
| Data Wali Murid       | NISN     |              | : 8723312333333    |             |  |  |  |            |  |
| Data Siswa            | JENIS F  | KELAMIN      | : Laki-Laki        |             |  |  |  |            |  |
|                       | PROGF    | RAM STUDI    | : IPS              |             |  |  |  |            |  |
| Data Biaya            | ANGK/    | ATAN         | : 2020             |             |  |  |  |            |  |
| Buat Tagihan          | TGL BL   | JAT          | : 23/07/2024 20:20 |             |  |  |  |            |  |
| Data Tagihan          | TGL UE   | зан          | : 23/07/2024 20:31 |             |  |  |  |            |  |
| Data Dambayaran       | DIBUA    | T OLEH       | : Robi Palendra    |             |  |  |  |            |  |
| Data Pembayaran       | TAGIHA   | N SPP        |                    |             |  |  |  |            |  |
| Data Laporan          | NO       | ITEM TAGIHAN | JUMLAH TAGIHA      | N           |  |  |  |            |  |
| Logout                | 1        | SPP          |                    | Rp. 350.000 |  |  |  |            |  |
|                       |          | TACIHAN      |                    | Rp. 350.000 |  |  |  |            |  |

Gambar 5. 24 Hasil Implementasi Tampilan Input Detail Tagihan

# 22. Hasil implementasi tampilan *input* form data biaya tagihan

Halaman tampilan *input* form data biaya tagihan merupakan halaman yang ditampilkan *input* form data biaya tagihan saat operator ingin menginput biaya tagihan. Gambar berikut ini merupakan gambar hasil implementasi dari tampilan *input* form data biaya tagihan pada gambar 4.57. Adapun hasil implementasi tampilan *input* form data biaya tagihan dapat dilihat pada gambar 5.26.

| MAS AL-IKHLAS           | MAS AL-IKHLAS       | 4 <b>0</b> 🧕 |
|-------------------------|---------------------|--------------|
| 🙆 Dashboard             |                     |              |
| 🕸 Pengaturan Aplikasi   | Data Tagihan        |              |
| 📅 Data user             | Tanggal Tagihan     |              |
| 📆 Data Rekening Sekolah | 01/07/2024          | Ð            |
| 🔄 Data Wali Murid       | Tanggal Jatuh Tempo |              |
| 🗟 Data Siswa            | 10/07/2024          | Ē            |
| Data Biaya              | Keterangan          |              |
| - Buat Tagihan          |                     |              |
| 🖸 Data Tagihan          |                     | <i>h</i>     |
| 🗉 Data Pembayaran 🚺     | SIMPAN              |              |
| Data Laporan            |                     |              |
| b Logout                |                     |              |

Gambar 5. 25 Hasil Implementasi Tampilan input form data biaya tagihan

# 23. Hasil implementasi tampilan *input invoice* tagihan

Halaman tampilan *input invoice* tagihan merupakan halaman yang ditampilkan halaman *input invoice* tagihan saat operator ingin mecetak *input invoice* tagihan. Gambar berikut ini merupakan gambar hasil implementasi dari tampilan *input invoice* tagihan pada gambar 4.58. Adapun hasil implementasi tampilan *input invoice* tagihan dapat dilihat pada gambar 5.27.

| MAS AL-IKHLAS<br>J. RD. Bakaruddin, Mayang Mangurai, Kec. | Kota Baru, Kota Jambi, Jambi 36129             |
|-----------------------------------------------------------|------------------------------------------------|
| Tagihan Untuk : Yanto (8723312333333)<br>Kelas : 10       | Invoice #: 2<br>Tanggal Tagihan : 01 Juli 2024 |
| Jurusan : IPS                                             | Tanggal Jatuh Tempo : 10 Juli 2024             |
| Item Tagihan                                              | Sub Total                                      |
| SPP                                                       | Rp. 350.000                                    |
| Total                                                     | Rp. 350.000                                    |
| Terbilang : Tiga Ratus Lima Puluh Ribu                    |                                                |
| jambi, 25, Juli 2024<br>Mengetahui,                       |                                                |
| Bendahara                                                 | Download PDF Cetak                             |

Gambar 5. 26 Hasil Implementasi Tampilan Input Form Laporan

# 24. Hasil implementasi tampilan input job status

Halaman tampilan *input job* status merupakan halaman yang ditampilkan halaman tampilan *input job* status saat operator ingin melihat hasil *input job* status. Gambar berikut ini merupakan gambar hasil implementasi dari tampilan *input job* status pada gambar 4.59. Adapun hasil implementasi tampilan laporan pembayaran dapat dilihat pada gambar 5.28.

| Job Statu<br>Tambah Dat | IS             |          |          |                      |                                       |
|-------------------------|----------------|----------|----------|----------------------|---------------------------------------|
| Cari Data               | 2              |          | Q        |                      |                                       |
| NO                      | MODUL JOB      | PROGRESS | STATUS   | CREATED AT           | DESCRIPTION                           |
| 1                       | ProcessTagihan | 1/1      | FINISHED | 23-Jul-2024 22:58:26 | {"message":"Tagihan Bulan Juli 2024"} |
| 2                       | ProcessTagihan |          |          | 23-Jul-2024 20:32:42 | {"message":"Tagihan Bulan Juli 2024"} |
| 3                       | ProcessTagihan | 0/0      |          | 23-Jul-2024 20:18:29 | {"message":"Tagihan Bulan Juli 2024"} |

Gambar 5. 27 Hasil Implementasi Tampilan input job status

# 25. Hasil implementasi tampilan kartu spp

Halaman tampilan kartu spp merupakan halaman yang ditampilkan halaman *input* kartu detail tagihan saat operator mau melihat detail kartu tagihan SPP. Gambar berikut ini merupakan gambar hasil implementasi dari tampilan kartu spp pada gambar 4.60. Adapun hasil implementasi tampilan kartu spp pada gambar 5.29.

| dvin 1               | JI. RD. Bakaru                                      | ddin, Mayang Mangurai, Kec. Kota | a Baru, Kota Jambi, Jam | bi 36129   |
|----------------------|-----------------------------------------------------|----------------------------------|-------------------------|------------|
| Tagi<br>Kela<br>Juru | lhan Untuk : Yanto (872331<br>as : 10<br>usan : IPS | 2333333)                         |                         |            |
| No                   | Bulan                                               | Jumlah Tagihan                   | Tanggal Bayar           | Keterangan |
| 1                    | Januari 2024                                        | Rp. 0                            |                         |            |
| 2                    | Februari 2024                                       | Rp. 0                            |                         |            |
| 3                    | Maret 2024                                          | Rp. 0                            |                         |            |
| 4                    | April 2024                                          | Rp. 0                            |                         |            |
| 5                    | Mei 2024                                            | Rp. 0                            |                         |            |
| 6                    | Juni 2024                                           | Rp. 0                            |                         |            |
| 7                    | Juli 2024                                           | Rp. 350.000                      |                         |            |
| 8                    | Agustus 2024                                        | Rp. 0                            |                         |            |
| 9                    | September 2024                                      | Rp. 0                            |                         |            |
| 10                   | Oktober 2024                                        | Rp. 0                            |                         |            |
| 11                   | November 2024                                       | Rp. 0                            |                         |            |
| 12                   | Desember 2024                                       | Rp. 0                            |                         |            |

Gambar 5. 28 Hasil Implementasi Tampilan Input Biaya Children

#### 26. Hasil implementasi tampilan login

โต

Halaman tampilan *login* merupakan halaman yang ditampilkan saat operator dan wali murid memasuki sistem. Gambar berikut ini merupakan gambar hasil implementasi dari tampilan *login* pada gambar 4.63. Adapun hasil implementasi tampilan *login* dapat dilihat pada gambar 5.30.

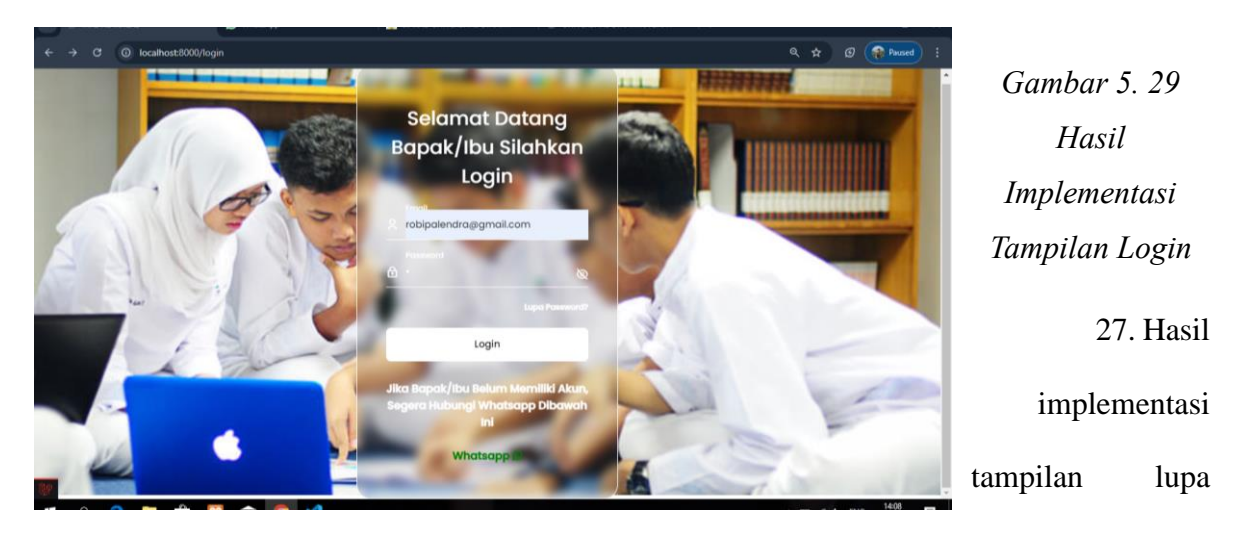

password

Halaman tampilan lupa *password* merupakan halaman yang ditampilkan saat operator dan wali murid lupa kata sandiya. Gambar berikut ini merupakan gambar hasil implementasi dari tampilan lupa *password* pada gambar 4.64. Adapun hasil implementasi tampilan lupa *password* dapat dilihat pada gambar 5.31.

| iliania<br>Lupa Password                                                                              |
|----------------------------------------------------------------------------------------------------|
| Jika Bapak/ibu Kesulitan Dalam Melakukan Reset Password, Silahkan Hubungi Nomor Berikut<br>Whatsapp S |
| Masukkan Email Anda Untuk Melakukan Reset Password                                                    |
| Email                                                                                                 |
| Kirim Link Reset                                                                                      |
| Kembali ke Halaman Login                                                                              |
|                                                                                                    |
|                                                                                                    |
|                                                                                                    |
|                                                                                                    |

Gambar 5. 30 Hasil Implementasi Tampilan Lupa Password

# 28. Hasil implementasi tampilan input pengaturan aplikasi

Halaman tampilan input pengaturan aplikasi merupakan halaman yang ditampilkan di bagian halaman pengaturan aplikasi saat operator ingin mengubah pengaturan website. Gambar berikut ini merupakan gambar hasil implementasi dari tampilan input pengaturan aplikasi pada gambar 4.67. Adapun hasil implementasi tampilan input pengaturan aplikasi dapat dilihat pada gambar 5.32.

| MAS AL-IKHLAS           | MAS AL-IKHLAS                                                                | 4 <b>0 🧕</b> |
|-------------------------|------------------------------------------------------------------------------|--------------|
| 🙆 Dashboard             |                                                                              |              |
| Pengaturan Aplikasi     | Pengaturan Aplikasi                                                          |              |
| 🚊 Data user             | Pengaturan Instansi                                                          |              |
| 🏦 Data Rekening Sekolah | Nama Instansi<br>Mas AL-IKHLAS                                               |              |
| 嶜 Data Wali Murid       | Email Instanci                                                               |              |
| 😇 Data Siswa            | alikhlas@gmail.com                                                           |              |
| Data Biaya              | Nomor Telpon Instansi                                                        |              |
| + Buat Tagihan          | 082180864291                                                                 |              |
| 🛄 Data Tagihan          | Alamat Instansi                                                              |              |
| 😂 Data Pembayaran 🚺     | JL. RD. Bakaruddin, Mayang Mangurai, Kec. Kota Baru, Kota Jambi, Jambi 36129 |              |
| Data Laporan            |                                                                              | h            |
| 🕛 Logout                | Pengaturan Aplikasi<br>Data Per Halaman                                      |              |
|                         | 20                                                                           |              |
|                         | UPDATE                                                                       |              |
|                         |                                                                              |              |

Gambar 5. 31 Hasil Implementasi Tampilan Input Pengaturan Aplikasi

29. Hasil implementasi tampilan input user edit

Halaman tampilan input *user edit* merupakan halaman data user yang ditampilkan saat operator mengubah dan menambah data *user*. Gambar berikut ini merupakan gambar hasil implementasi dari tampilan input *user edit* pada gambar 4.67. Adapun hasil implementasi tampilan input *user edit* dapat dilihat pada gambar 5.33.

| MAS AL-IKHLAS           | MAS AL-IKHLAS          | 4 <b>0</b> |
|-------------------------|------------------------|------------|
| 🙆 Dashboard             |                        |            |
| 😥 Pengaturan Aplikasi   | Data User              |            |
| 🚊 Data user             | Name                   |            |
| 💼 Data Rekening Sekolah | Robi <u>Palendra</u>   |            |
| 🎥 Data Wali Murid       | Email                  |            |
| 😇 Data Siswa            | roupateroraegmai.com   |            |
| 🗿 Data Biaya            | No HP<br>0895421041474 |            |
| + Buat Tagihan          | Hak Akses              |            |
| 💽 Data Tagihan          | Operator Sekolah       |            |
| 🗯 Data Pembayaran 🚺     | Password               |            |
| 🚯 Data Laporan          |                        |            |
| 🕐 Logout                | UPDATE                 |            |
|                         |                        |            |
|                         |                        |            |
|                         |                        |            |
|                         |                        |            |
|                         |                        |            |

Gambar 5. 32 Hasil Implementasi Tampilan Input User Edit

#### 30. Hasil implementasi tampilan user index

Halaman tampilan *user index* merupakan halaman utama data *user*. Gambar berikut ini merupakan gambar hasil implementasi dari tampilan *user index* pada gambar 4.68. Adapun hasil implementasi tampilan *user index* dapat dilihat pada gambar 5.34.

| Data User   |                |               |                        |          |                |
|-------------|----------------|---------------|------------------------|----------|----------------|
| Tambah Data |                |               |                        |          |                |
| Choose File | No file chosen | Excel         |                        |          |                |
| NO          | NAMA           | NO HP         | EMAIL                  | AKSES    | AKSI           |
|             | Robi Palendra  | 0895421041474 | robipalendra@gmail.com | operator | 🕑 Edit 📔 Hapus |

Gambar 5. 33 Hasil Implementasi Tampilan Input User Index

### 5.2 PENGUJIAN SISTEM

Pengujian sistem adalah tahap pengujian yang dilakukan untuk mengetahui keberhasilan dari hasil implementasi rancangan sistem yang telah dibuat. Pengujian sistem meliputi pengujian rancangan output dan pengujian rancangan input. Berikut merupakan pengujian rancangan output dan pengujian rancangan input :

1. Pengujian tampilan *landing page* 

Pengujian *landing page* digunakan untuk memastikan bahwa tampilan *landing page* dapat ditampilkan dan digunakan dengan Berhasil sesuai fungsinya. Adapun pengujian *landing page* dapat dilihat pada tabel 5.1.

| No | Modul Yang Diuji       | Prosedur<br>Pengujian | Masukan                                  | Keluaran<br>Yang<br>Diharapkan | Hasil Yang<br>Didapatkan     | Kesimpulan |
|----|------------------------|-----------------------|------------------------------------------|--------------------------------|------------------------------|------------|
| 1. | Mengakses landing page | Membuka<br>browser    | Mengetik<br>alamat url<br><i>website</i> | Tampilan<br>halaman<br>beranda | Tampil<br>halaman<br>beranda | Berhasil   |

| Tabel 5. 1 | Pengujian | Tampilan | Landing | Page |
|------------|-----------|----------|---------|------|
|------------|-----------|----------|---------|------|

2. Pengujian tampilan data siswa *index* 

Pengujian data siswa *index* digunakan untuk memastikan bahwa tampil data siswa *index* dapat ditampilkan dan digunakan dengan Berhasil sesuai fungsinya. Adapun pengujian data siswa *index* dapat dilihat pada tabel 5.2.

| No | Modul Yang Diuji                 | Prosedur<br>Pengujian                                    | Masukan                                  | Keluaran<br>Yang<br>Diharapkan | Hasil Yang<br>Didapatkan | Kesimpulan |
|----|----------------------------------|----------------------------------------------------------|------------------------------------------|--------------------------------|--------------------------|------------|
| 1. | Mengakses tampilan<br>data siswa | - Membuka<br>browser<br>- Mengklik<br>menu data<br>siswa | Mengetik<br>alamat url<br><i>website</i> | Tampilan<br>data siswa         | Tampilan<br>data siswa   | Berhasil   |

Tabel 5. 2 Pengujian Tampilan Data Siswa

#### 3. Pengujian tampilan data detail siswa

Pengujian data detail siswa digunakan untuk memastikan bahwa tampil data detail siswa dapat ditampilkan dan digunakan dengan Berhasil sesuai fungsinya. Adapun pengujian data detail siswa dapat dilihat pada tabel 5.3.

| -  |                                  | -                                                                                             | -                                                                                                    |                                |                             |            |
|----|----------------------------------|-----------------------------------------------------------------------------------------------|----------------------------------------------------------------------------------------------------|--------------------------------|-----------------------------|------------|
| No | Modul Yang Diuji                 | Prosedur<br>Pengujian                                                                         | Masukan                                                                                                    | Keluaran<br>Yang<br>Diharapkan | Hasil Yang<br>Didapatkan    | Kesimpulan |
| 1. | Mengakses tampilan<br>data siswa | - Membuka<br>browser<br>- Mengklik<br>menu data<br>siswa<br>- Mengklik<br>tombol<br>kartu spp | Isi :<br><u>Daftar</u><br>- Status<br>siswa<br>- Nama<br>- NISN<br>- Jenis<br>Kelamin<br>- Program<br>Studi<br>- Angkatan<br>- Tanggal<br>buat<br>- Tanggal<br>Ubah<br>- Dibuat<br>Oleh | Menampilkan<br>detail siswa    | Menampilkan<br>detail siswa | Berhasil   |

|  | - Tabel   |  |  |
|--|-----------|--|--|
|  | nama      |  |  |
|  | biaya dan |  |  |
|  | jumlah    |  |  |
|  | biaya     |  |  |

4. Pengujian tampilan data tagihan *index* 

Pengujian data tagihan *index* digunakan untuk memastikan bahwa tampil data tagihan *index* dapat ditampilkan dan digunakan dengan Berhasil sesuai fungsinya. Adapun pengujian data detail siswa dapat dilihat pada tabel 5.4.

| No | Modul Yang Diuji                           | Prosedur<br>Pengujian                                      | Masukan                           | Keluaran<br>Yang<br>Diharapkan           | Hasil Yang<br>Didapatkan                 | Kesimpulan |
|----|--------------------------------------------|------------------------------------------------------------|-----------------------------------|------------------------------------------|------------------------------------------|------------|
| 1. | Mengakses tampilan<br>Tagihan <i>Index</i> | - Membuka<br>browser<br>- Mengklik<br>menu data<br>tagihan | Mengetik<br>alamat url<br>website | Tampilan<br>data tagihan<br><i>index</i> | Tampilan<br>data tagihan<br><i>index</i> | Berhasil   |

Tabel 5. 4 Pengujian Tampilan Tagihan Index

5. Pengujian tampilan form ubah profil

Pengujian data form ubah *profil* digunakan untuk memastikan bahwa tampil data form ubah *profil* dapat ditampilkan dan digunakan dengan Berhasil sesuai fungsinya. Adapun pengujian data detail siswa dapat dilihat pada tabel 5.5.

| Tabel | 5. | 5 | Pengujian | Tampilan | Form | Ubah | Profil |
|-------|----|---|-----------|----------|------|------|--------|
|-------|----|---|-----------|----------|------|------|--------|

| No | Modul Yang<br>Diuji                                                    | Prosedur<br>Pengujian                                        | Masukan                                                                               | Keluaran<br>Yang<br>Diharapkan                                                                         | Hasil Yang<br>Didapatkan                                                      | Kesimp<br>ulan |
|----|------------------------------------------------------------------------|--------------------------------------------------------------|---------------------------------------------------------------------------------------|----------------------------------------------------------------------------------------------------|-------------------------------------------------------------------------------|----------------|
| 1. | Melakukan<br>mengubah profil<br>wali murid /<br>operator<br>(berhasil) | -<br>Membuka<br>browser<br>- Mengklik<br>menu ubah<br>profil | Isi<br><u>Daftar</u> :<br>- Form<br>pengisian<br>nama<br>- Form<br>pengisian<br>email | <ul> <li>Tampilan ubah<br/>profil</li> <li>Mengubah<br/>profi wali<br/>murid /<br/>operator</li> </ul> | Menampilkan<br>tampilan ubah<br>profil<br>Berhasil<br>Mengubah data<br>profil | Berhasil       |

|    |                                                                  |                                                              | <ul> <li>Form<br/>pengisian<br/><i>password</i></li> <li>Tombol<br/>simpan</li> </ul>                       |                                                                                                    |                                                                                                    |          |
|----|------------------------------------------------------------------|--------------------------------------------------------------|----------------------------------------------------------------------------------------------------|----------------------------------------------------------------------------------------------------|----------------------------------------------------------------------------------------------------|----------|
| 2. | Melakukan<br>mengubah profil<br>wali murid /<br>operator (gagal) | -<br>Membuka<br>browser<br>- Mengklik<br>menu ubah<br>profil | Isi<br><u>Daftar</u> :<br>- Form<br>pengisian<br>nama<br>- Form<br>pengisian<br>email<br>- Tombol<br>simpan | <ul> <li>Tampilan<br/>pesan<br/>exception error<br/>message</li> <li>Kembali ke<br/>halaman utama<br/>ubah profil</li> </ul> | <ul> <li>Tampilan pesan<br/>exception error<br/>message</li> <li>Kembali ke<br/>halaman utama<br/>ubah profil</li> </ul> | Berhasil |

# 6. Pengujian tampilan form pembayaran

Pengujian tampilan form pembayaran digunakan untuk memastikan bahwa tampil form pembayaran dapat ditampilkan dan digunakan dengan Berhasil sesuai fungsinya. Adapun pengujian data detail siswa dapat dilihat pada tabel 5.6.

| No | Modul Yang<br>Diuji                   | Prosedur<br>Pengujian                                                                               | Masukan                                                                                                    | Keluaran<br>Yang<br>Diharapkan                                                                                                    | Hasil Yang<br>Didapatkan                                                      | Kesimp<br>ulan |
|----|---------------------------------------|----------------------------------------------------------------------------------------------------|----------------------------------------------------------------------------------------------------|----------------------------------------------------------------------------------------------------|-------------------------------------------------------------------------------|----------------|
| 1. | Melakukan<br>Konfirmasi<br>Pembayaran | -Membuka<br>browser<br>- Mengklik<br>menu data<br>tagihan<br>- Mengklik<br>Konfirmasi<br>Pembayaran | Isi<br><u>Daftar</u> :<br>- Nama<br>Bank<br>Pengirim<br>- Nama<br>Pemilik<br>Rekening<br>- Bank<br>Tujuan<br>Pembayar<br>an<br>- Tanggal<br>Pembayar<br>an<br>- Jumlah<br>yang<br>dibayarak<br>an<br>- Lampiran<br>bukti<br>pembayar<br>an | <ul> <li>Tampilan<br/>pesan " data<br/>terverifikasi<br/>lengkap<br/>sistem<br/>menyimpan<br/>pembayaran</li> <li>Tampilan<br/>Pesan "<br/>Anda<br/>berhasil<br/>melakukan<br/>pembayaran<br/>"</li> </ul> | Menampilkan<br>tampilan ubah<br>profil<br>Berhasil<br>Mengubah data<br>profil | Berhasil       |

Tabel 5. 6 Pengujian Tampilan Form Pembayaran

| 2. | Melakukan<br>Konfirmasi<br>Pembayaran | - Membuka<br>browser<br>- Mengklik<br>menu ubah<br>profil | Isi<br><u>Daftar</u> :<br>- Nama<br>Bank<br>Pengirim<br>- Nama<br>Pemilik<br>Rekening<br>- Bank<br>Tujuan<br>Pembayar<br>an<br>- Tanggal<br>Pembayar<br>an<br>- Jumlah<br>yang<br>dibayarak<br>an<br>- Lampiran<br>bukti<br>pembayar | <ul> <li>Tampilan<br/>pesan "<br/>nominal<br/>uang<br/>pembayaran<br/>tidak cukup<br/>"</li> <li>Kembali ke<br/>halaman<br/>utama data<br/>tagihan</li> </ul> | <ul> <li>Tampilan pesan<br/>exception error<br/>message</li> <li>Kembali ke<br/>halaman utama<br/>data tagihan</li> </ul> | Berhasil |
|----|---------------------------------------|-----------------------------------------------------------|----------------------------------------------------------------------------------------------------|----------------------------------------------------------------------------------------------------|----------------------------------------------------------------------------------------------------|----------|
|    |                                       |                                                           | bukti<br>pembayar<br>an                                                                                                    |                                                                                                    |                                                                                                    |          |

7. Pengujian tampilan data tagihan

Pengujian tampilan data tagihan digunakan untuk memastikan bahwa tampilan data tagihan dapat ditampilkan dan digunakan dengan Berhasil sesuai fungsinya. Adapun pengujian data tagihan dapat dilihat pada tabel 5.7.

Tabel 5. 7 Pengujian Tampilan Data Tagihan

| -  |                                         |                                                                               |                                                                                                    |                                                                   |                                                             |                |
|----|-----------------------------------------|-------------------------------------------------------------------------------|----------------------------------------------------------------------------------------------------|-------------------------------------------------------------------|-------------------------------------------------------------|----------------|
| No | Modul Yang<br>Diuji                     | Prosedur<br>Pengujian                                                         | Masukan                                                                                                    | Keluaran<br>Yang<br>Diharapkan                                    | Hasil Yang<br>Didapatkan                                    | Kesimp<br>ulan |
| 1. | Menampilkan<br>tampilan data<br>tagihan | -Membuka<br>browser<br>- Mengklik<br>tagihan yang<br>diminta<br>pengguna<br>- | Isi<br><u>Daftar</u> :<br>- Nomor<br>urit<br>- Id tagihan<br>- Item<br>tagihan<br>- Total<br>tagihan<br>- Nama<br>siswa<br>- Nama<br>wali<br>- Nomor<br>tagihan<br>- Invoice<br>tagihan | - Menampilka<br>halaman<br>menu<br>tagihan spp<br>yang<br>diminta | - Menampilkahal<br>aman menu<br>tagihan spp<br>yang diminta | Berhasil       |

|  | - Total         |  |  |
|--|-----------------|--|--|
|  | tagihan         |  |  |
|  | - Nama          |  |  |
|  | bank            |  |  |
|  | pengirim        |  |  |
|  | - Nomor         |  |  |
|  | rekening        |  |  |
|  | - Bank          |  |  |
|  | tuiuan          |  |  |
|  | transfer        |  |  |
|  | - Nomor         |  |  |
|  | rekening        |  |  |
|  | - Atas          |  |  |
|  | nama            |  |  |
|  | - Metode        |  |  |
|  | nemhavar        |  |  |
|  | an              |  |  |
|  | - Tanggal       |  |  |
|  | - Tanggar       |  |  |
|  | an              |  |  |
|  | Jumlah          |  |  |
|  | - Juillan       |  |  |
|  | togihon         |  |  |
|  | taginan         |  |  |
|  | - Jumian        |  |  |
|  | yang di         |  |  |
|  | Dayar<br>Dalati |  |  |
|  | - Bukti         |  |  |
|  | pembayar        |  |  |
|  | an              |  |  |
|  | - Status        |  |  |
|  | konfirmas       |  |  |
|  | si              |  |  |
|  | - Status        |  |  |
|  | pembayar        |  |  |
|  | an              |  |  |
|  | - Tanggal       |  |  |
|  | konfirmas       |  |  |
|  | i               |  |  |

# 8. Pengujian tampilan beranda operator

Pengujian tampilan beranda operator digunakan untuk memastikan bahwa tampilan beranda operator dapat ditampilkan dan digunakan dengan Berhasil sesuai fungsinya. Adapun pengujian beranda operator dapat dilihat pada tabel 5.8.

Tabel 5. 8 Pengujian Tampilan Beranda Operator

| No | Modul Yang<br>Diuji             | Prosedur<br>Pengujian | Masukan           | Keluaran<br>Yang<br>Diharapkan | Hasil Yang<br>Didapatkan                | Kesimp<br>ulan |
|----|---------------------------------|-----------------------|-------------------|--------------------------------|-----------------------------------------|----------------|
| 1. | Menampilkan<br>beranda operator | - Membuk<br>a browse  | Klik<br>dashboard | - Tampilan<br>halaman          | Tampilan<br>halaman beranda<br>operator | Berhasil       |

| - Melakuka | ber | anda   |  |
|------------|-----|--------|--|
| n Login    | ope | erator |  |
| Sebagai    |     |        |  |
| Operator   |     |        |  |

9. Pengujian tampilan input *form* biaya *parents* 

Pengujian tampilan input *form* biaya *parents* digunakan untuk memastikan bahwa tampilan input *form* biaya *parents* dapat ditampilkan dan digunakan dengan Berhasil sesuai fungsinya. Adapun pengujian form biaya *parents* dapat dilihat pada tabel 5.9.

Tabel 5. 9 Pengujian Tampilan Form Biaya Parents

| No | Modul Yang<br>Diuji      | Prosedur<br>Pengujian                                                                                                    | Masukan                                                          | Keluaran<br>Yang<br>Diharapkan                                                  | Hasil Yang<br>Didapatkan                    | Kesimp<br>ulan |
|----|--------------------------|----------------------------------------------------------------------------------------------------|------------------------------------------------------------------|---------------------------------------------------------------------------------|---------------------------------------------|----------------|
| 1. | Membuat biaya<br>tagihan | <ul> <li>Membuk<br/>a browse</li> <li>Melakuka<br/>n Login<br/>Sebagai<br/>Operator</li> <li>Mengklik<br/>menu<br/>data<br/>biaya</li> </ul> | Isi<br><u>Daftar</u><br>- Nama<br>Biaya<br>- Jumlah /<br>Nominal | - Kembali<br>kehalaman<br>biaya form<br>menampikan<br>pesan "succes<br>message" | Data biaya<br>menyimpan data<br>ke database | Berhasil       |

10. Pengujian tampilan *update* dan tambah data rekening sekolah

Pengujian tampilan *update* dan tambah data rekening sekolah digunakan untuk memastikan bahwa tampilan *update* dan tambah data rekening sekolah dapat ditampilkan dan digunakan dengan Berhasil sesuai fungsinya. Adapun pengujian *update* dan tambah data rekening sekolah dapat dilihat pada tabel 5.10.

Tabel 5. 10 Pengujian Tampilan Form Biaya Parents

| No | Modul Yang<br>Diuji | Prosedur<br>Pengujian | Masukan | Keluaran<br>Yang<br>Diharapkan | Hasil Yang<br>Didapatkan | Kesimp<br>ulan |
|----|---------------------|-----------------------|---------|--------------------------------|--------------------------|----------------|
|----|---------------------|-----------------------|---------|--------------------------------|--------------------------|----------------|

| 1  | Mangundata dan   | Mambulza   | Ici           | Kambali              | Data rekening  | Barbasil |
|----|------------------|------------|---------------|----------------------|----------------|----------|
| 1. |                  |            | 151<br>D-ft-r |                      |                | Demasii  |
|    | menamban data    | browse     | Daftar        | kenalaman data       | sekolan        |          |
|    | rekening sekolah | - Melakuka | - Nama        | rekening             | menyimpan data |          |
|    |                  | n Login    | bank          | sekolah              | ke database    |          |
|    |                  | Sebagai    | - Nama        | menampikan           |                |          |
|    |                  | Operator   | pemilik       | pesan <i>"succes</i> |                |          |
|    |                  | - Mengklik | rekening      | message"             |                |          |
|    |                  | menu       | - Nomor       | message              |                |          |
|    |                  | data       | - Nomor       |                      |                |          |
|    |                  |            | rekening      |                      |                |          |
|    |                  | rekening   |               |                      |                |          |
|    |                  | sekolah    |               |                      |                |          |
|    |                  | - Klik     |               |                      |                |          |
|    |                  | tombol     |               |                      |                |          |
|    |                  | edit       |               |                      |                |          |
|    |                  |            |               |                      |                |          |
|    |                  |            |               |                      |                |          |
|    |                  |            |               |                      |                |          |
|    |                  |            |               |                      |                |          |
|    |                  |            |               |                      |                |          |
|    |                  |            |               |                      |                |          |
|    |                  |            |               |                      |                |          |
|    |                  |            |               |                      |                |          |
|    |                  |            |               |                      |                |          |
|    |                  |            |               |                      |                |          |
|    |                  |            |               |                      |                |          |
|    |                  |            |               |                      |                |          |
|    |                  |            |               |                      |                |          |
|    |                  |            |               |                      |                |          |
|    |                  |            |               |                      |                |          |
|    |                  |            |               |                      |                |          |

# 11. Pengujian tampilan input detail wali murid

Pengujian tampilan input detail wali murid digunakan untuk memastikan bahwa tampilan input detail wali murid dapat ditampilkan dan digunakan dengan Berhasil sesuai fungsinya. Adapun pengujian tampilan input detail wali murid dapat dilihat pada tabel 5.11.

Tabel 5. 11 Pengujian Tampilan Input Detail Wali Murid

| No | Modul Yang<br>Diuji                                 | Prosedur<br>Pengujian                                                                                                    | Masukan                   | Keluaran<br>Yang<br>Diharapkan             | Hasil Yang<br>Didapatkan                   | Kesimp<br>ulan |
|----|-----------------------------------------------------|----------------------------------------------------------------------------------------------------|---------------------------|--------------------------------------------|--------------------------------------------|----------------|
| 1. | Mengupdate dan<br>menambah data<br>rekening sekolah | <ul> <li>Membuk<br/>a browse</li> <li>Melakuka<br/>n Login<br/>Sebagai<br/>Operator</li> <li>Mengklik<br/>menu<br/>data wali<br/>murid</li> </ul> | - Detail<br>Wali<br>Murid | - Menampilkan<br>data detail wali<br>murid | - Menampilkan<br>data detail wali<br>murid | Berhasil       |

12. Pengujian tampilan input data tagihan index

Pengujian tampilan input data tagihan *index* digunakan untuk memastikan bahwa tampilan input data tagihan *index* dapat ditampilkan dan digunakan dengan Berhasil sesuai fungsinya. Adapun pengujian tampilan input data tagihan *index* dapat dilihat pada tabel 5.12.

Tabel 5. 12 Pengujian Tampilan Input Data Tagihan Index

| No | Modul Yang<br>Diuji                    | Prosedur<br>Pengujian                                                                                                    | Masukan                                                                                                    | Keluaran<br>Yang<br>Diharapkan                                            | Hasil Yang<br>Didapatkan                                                                        | Kesimp<br>ulan |
|----|----------------------------------------|----------------------------------------------------------------------------------------------------|----------------------------------------------------------------------------------------------------|---------------------------------------------------------------------------|-------------------------------------------------------------------------------------------------|----------------|
| 1. | Tampilan utama<br>tagihan <i>index</i> | <ul> <li>Membuk<br/>a browse</li> <li>Melakuka<br/>n Login<br/>Sebagai<br/>Operator</li> <li>Mengklik<br/>menu<br/>data<br/>tagihan</li> </ul> | <ul> <li>Memasu<br/>kan nama<br/>siswa</li> <li>Memilih<br/>status</li> <li>Memilih<br/>bulan</li> <li>Memilih<br/>tahun</li> <li>Klik<br/>tombol<br/>tampil</li> </ul> | - Menampilkan<br>pesan "<br>menampilkan<br>data tagihan<br>yang dipilih " | <ul> <li>Menampilkan<br/>pesan "<br/>menampilkan<br/>data tagihan<br/>yang dipilih "</li> </ul> | Berhasil       |

## 13. Pengujian tampilan input data siswa index

Pengujian tampilan input data siswa *index* digunakan untuk memastikan bahwa tampilan input data siswa *index* dapat ditampilkan dan digunakan dengan Berhasil sesuai fungsinya. Adapun pengujian tampilan input data siswa *index* dapat dilihat pada tabel 5.13.

Tabel 5. 13 Pengujian Tampilan Input Data Siswa Index

| No | Modul Yang<br>Diuji                       | Prosedur<br>Pengujian                                                                                                    | Masukan                                                       | Keluaran<br>Yang Diharapkan                 | Hasil Yang<br>Didapatkan                 | Kesimpu<br>lan |
|----|-------------------------------------------|----------------------------------------------------------------------------------------------------|---------------------------------------------------------------|---------------------------------------------|------------------------------------------|----------------|
| 1. | Tampilan utama<br>data siswa <i>Index</i> | <ul> <li>Membuka<br/>browse</li> <li>Melakuka<br/>n Login<br/>Sebagai<br/>Operator</li> <li>Mengklik<br/>menu data<br/>siswa</li> </ul> | - Menampil<br>kan<br>halaman<br>data<br>siswa<br><i>index</i> | - Menampilkan<br>data siswa<br><i>index</i> | - Menampilkan<br>data siswa <i>index</i> | Berhasil       |

#### 14. Pengujian tampilan tagihan *index*

Pengujian tampilan tagihan *index* digunakan untuk memastikan bahwa tampilan tagihan *index* dapat ditampilkan dan digunakan dengan Berhasil sesuai fungsinya. Adapun pengujian tampilan tagihan *index* dapat dilihat pada tabel 5.14.

Tabel 5. 14 Pengujian Tampilan Tagihan Index

| No | Modul Yang<br>Diuji                    | Prosedur<br>Pengujian                                                                                                    | Masukan                                                           | Keluaran<br>Yang<br>Diharapkan         | Hasil Yang<br>Didapatkan               | Kesimp<br>ulan |
|----|----------------------------------------|----------------------------------------------------------------------------------------------------|-------------------------------------------------------------------|----------------------------------------|----------------------------------------|----------------|
| 1. | Tampilan utama<br>tagihan <i>index</i> | <ul> <li>Membuk         <ul> <li>a browse</li> <li>Melakuka</li> <li>n Login</li> <li>Sebagai</li> <li>Operator</li> <li>Mengklik             menu             data             tagihan</li> </ul> </li> </ul> | - Menampi<br>Ikan<br>halaman<br>utama<br>data<br>tagihan<br>index | - Menampilkan<br>semua data<br>tagihan | - Menampilkan<br>semua data<br>tagihan | Berhasil       |

#### 15. Pengujian tampilan input data wali murid *index*

Pengujian tampilan input data wali murid *index* digunakan untuk memastikan bahwa tampilan input data wali murid *index* dapat ditampilkan dan digunakan dengan Berhasil sesuai fungsinya. Adapun pengujian tampilan input data wali murid *index* dapat dilihat pada tabel 5.15. *Tabel 5. 15 Pengujian Tampilan Input Data Wali Murid Index* 

| No | Modul Yang<br>Diuji                               | Prosedur<br>Pengujian                                                                                                    | Masukan                                                     | Keluaran<br>Yang<br>Diharapkan            | Hasil Yang<br>Didapatkan                  | Kesimp<br>ulan |
|----|---------------------------------------------------|----------------------------------------------------------------------------------------------------|-------------------------------------------------------------|-------------------------------------------|-------------------------------------------|----------------|
| 1. | Tampilan utama<br>data wali murid<br><i>index</i> | <ul> <li>Membuk         <ul> <li>a browse</li> <li>Melakuka</li> <li>n Login</li> <li>Sebagai</li> <li>Operator</li> <li>Mengklik</li> <li>menu</li> <li>data wali</li> <li>murid</li> </ul> </li> </ul> | - Menampi<br>lkan<br>halaman<br>utama<br>data wali<br>murid | - Menampilkan<br>semua data<br>wali murid | - Menampilkan<br>semua data wali<br>murid | Berhasil       |

16. Pengujian tampilan detail siswa

Pengujian tampilan detail siswa digunakan untuk memastikan bahwa tampilan detail siswa dapat ditampilkan dan digunakan dengan Berhasil sesuai fungsinya. Adapun pengujian tampilan detail siswa dapat dilihat pada tabel 5.16.

Tabel 5. 16 Pengujian Tampilan Input Data Tagihan Index

| No | Modul Yang<br>Diuji      | Prosedur<br>Pengujian                                                                                                    | Masukan                                                                                                    | Keluaran<br>Yang Diharapkan                                             | Hasil Yang<br>Didapatkan                                                | Kesimpu<br>lan |
|----|--------------------------|----------------------------------------------------------------------------------------------------|----------------------------------------------------------------------------------------------------|-------------------------------------------------------------------------|-------------------------------------------------------------------------|----------------|
| 1. | Tampilan detail<br>siswa | <ul> <li>Membuka<br/>browse</li> <li>Melakuka<br/>n Login<br/>Sebagai<br/>Operator</li> <li>Mengklik<br/>menu data<br/>siswa</li> <li>Memilih<br/>data siswa<br/>yang ingin<br/>dipilih</li> <li>Klik<br/>tombol<br/>detail</li> </ul> | <ul> <li>Memasuk<br/>an nama<br/>siswa</li> <li>Memilih<br/>status</li> <li>Memilih<br/>bulan</li> <li>Memilih<br/>tahun</li> <li>Klik<br/>tombol<br/>detail</li> </ul> | - Menampilkan<br>pesan "<br>menampilkan<br>data siswa yang<br>dipilih " | - Menampilkan<br>pesan "<br>menampilkan<br>data siswa yang<br>dipilih " | Berhasil       |

# 17. Pengujian tampilan input form data biaya tagihan

Pengujian tampilan input form data biaya tagihan digunakan untuk memastikan bahwa tampilan input form data biaya tagihan dapat ditampilkan dan digunakan dengan Berhasil sesuai fungsinya. Adapun pengujian tampilan input form data biaya tagihan dapat dilihat pada tabel 5.17. *Tabel 5. 17 Pengujian Tampilan Input Form Data Biaya Tagihan* 

| No | Modul Yang<br>Diuji                                          | Prosedur<br>Pengujian                                                                                                    | Masukan                                                                                                    | Keluaran<br>Yang Diharapkan                                                                                    | Hasil Yang<br>Didapatkan                                                                                                    | Kesimpu<br>lan |
|----|--------------------------------------------------------------|----------------------------------------------------------------------------------------------------|----------------------------------------------------------------------------------------------------|----------------------------------------------------------------------------------------------------|----------------------------------------------------------------------------------------------------|----------------|
| 1. | Tampilan input<br>form data biaya<br>tagihan (berhasill<br>) | <ul> <li>Membuka<br/>browse</li> <li>Melakuka<br/>n Login<br/>Sebagai<br/>Operator</li> <li>Mengklik<br/>menu data<br/>tagihan</li> <li>Mengklik<br/>tombol<br/>tambah<br/>data</li> </ul> | <ul> <li>Memilih<br/>tanggal<br/>tagihan</li> <li>Tanggal<br/>jatuh<br/>tempo</li> <li>Mengisi<br/>keteranga<br/>n</li> </ul> | - Menampilkan<br>pesan kembali<br>kehalaman<br>biaya form<br>dengan<br>menampilak<br>pesan "succes<br>message" | <ul> <li>Menampilkan<br/>pesan kembali<br/>kehalaman biaya<br/>form dengan<br/>menampilak<br/>pesan "succes<br/>message"</li> <li>-</li> </ul> | Berhasil       |
| 2. | Tampilan input<br>form data biaya<br>tagihan (gagal)         | <ul> <li>Membuka<br/>browse</li> <li>Melakuka<br/>n Login<br/>Sebagai<br/>Operator</li> <li>Mengklik<br/>menu data<br/>tagihan</li> <li>Mengklik<br/>tombol<br/>tambah<br/>data</li> </ul> | <ul> <li>Memilih<br/>tanggal</li> <li>Mengisi<br/>keteranga<br/>n</li> </ul>                                                  | - Kembali<br>kehalaman<br>biaya form<br>dengan<br>menampilkan<br><i>exception error</i><br><i>message</i>      | - Kembali<br>kehalaman biaya<br>form dengan<br>menampilkan<br><i>exception error</i><br><i>message</i>                                         | Berhasil       |

18. Pengujian tampilan pembayaran

Pengujian tampilan pembayaran digunakan untuk memastikan bahwa tampilan pembayaran dapat ditampilkan dan digunakan dengan Berhasil sesuai fungsinya. Adapun pengujian tampilan pembayaran dapat dilihat pada tabel 5.18.

Tabel 5. 18 Pengujian Tampilan Pembayaran

| No | Modul Yang<br>Diuji    | Prosedur<br>Pengujian                                                                                                    | Masukan                                               | Keluaran<br>Yang<br>Diharapkan                                | Hasil Yang<br>Didapatkan                                      | Kesimp<br>ulan |
|----|------------------------|----------------------------------------------------------------------------------------------------|-------------------------------------------------------|---------------------------------------------------------------|---------------------------------------------------------------|----------------|
| 1. | Tampilan<br>pembayaran | <ul> <li>Membuk<br/>a browse</li> <li>Melakuka<br/>n Login<br/>Sebagai<br/>Operator</li> <li>Mengklik<br/>menu<br/>pembayar<br/>an</li> <li>Mengklik<br/>salah satu<br/>data<br/>pembayar<br/>an</li> </ul> | - Menampi<br>lkan data<br>informasi<br>pembaya<br>ran | - Menampilkan<br>data informasi<br>pembayaran<br>yang dipilih | - Menampilkan<br>data informasi<br>pembayaran<br>yang dipilih | Berhasil       |

# 19. Pengujian tampilan *invoice* tagihan

Pengujian tampilan *invoice* tagihan digunakan untuk memastikan bahwa tampilan *invoice* tagihan dapat ditampilkan dan digunakan dengan Berhasil sesuai fungsinya. Adapun pengujian tampilan *invoice* tagihan dapat dilihat pada tabel 5.19.

Tabel 5. 19 Pengujian Tampilan Invoice Tagihan

| No | Modul Yang<br>Diuji         | Prosedur<br>Pengujian                                              | Masukan | Keluaran<br>Yang<br>Diharapkan                           | Hasil Yang<br>Didapatkan            | Kesimp<br>ulan |
|----|-----------------------------|--------------------------------------------------------------------|---------|----------------------------------------------------------|-------------------------------------|----------------|
| 1. | Tampilan<br>invoice tagihan | - Membuka<br>browse<br>- Melakukan<br>Login<br>Sebagai<br>Operator | -       | <ul> <li>Menampilka<br/>n invoice<br/>tagihan</li> </ul> | - Menampilkan<br>invoice<br>tagihan | Berhasil       |

| - Mengklik    |  |  |
|---------------|--|--|
| menu data     |  |  |
| laporan       |  |  |
| - Mengklik    |  |  |
| salah satu    |  |  |
| data laporan  |  |  |
| - Klik tombol |  |  |
| invoice       |  |  |

# 20. Pengujian tampilan input *job statues index*

Pengujian tampilan input *job statues index* digunakan untuk memastikan bahwa tampilan input *job statues index* dapat ditampilkan dan digunakan dengan Berhasil sesuai fungsinya. Adapun pengujian tampilan input *job statues index* dapat dilihat pada tabel 5.20.

 Tabel 5. 20 Pengujian Tampilan Job Statues Index

| No | Modul Yang<br>Diuji                          | Prosedur<br>Pengujian                                                                                                    | Masukan                                                  | Keluaran<br>Yang<br>Diharapkan         | Hasil Yang<br>Didapatkan              | Kesimp<br>ulan |
|----|----------------------------------------------|----------------------------------------------------------------------------------------------------|----------------------------------------------------------|----------------------------------------|---------------------------------------|----------------|
| 1. | Menampilkan<br>tampilan job<br>statues index | <ul> <li>Membuka</li> <li>browse</li> <li>Melakukan</li> <li>Login</li> <li>Sebagai</li> <li>Operator</li> <li>Mengklik</li> <li>menu buat</li> <li>tagihan</li> </ul> | - Menampi<br>Ikan<br>tampilan<br>job<br>statues<br>index | - Menampilka<br>n job<br>statues index | - Menampilkan<br>job statues<br>index | Berhasil       |

## 21. Pengujian tampilan kartu detail tagihan

Pengujian tampilan kartu detail tagihan digunakan untuk memastikan bahwa tampilan kartu detail tagihan ditampilkan dan digunakan dengan Berhasil sesuai fungsinya. Adapun pengujian tampilan kartu detail tagihan dapat dilihat pada tabel 5.21.

| Tabel 5. 21 Peng | ujian Tampilan | Kartu Detail | Tagihan |
|------------------|----------------|--------------|---------|
|------------------|----------------|--------------|---------|

| No | Modul Yang<br>Diuji | Prosedur<br>Pengujian | Masukan | Keluaran<br>Yang<br>Diharapkan | Hasil Yang<br>Didapatkan | Kesimp<br>ulan |
|----|---------------------|-----------------------|---------|--------------------------------|--------------------------|----------------|
|----|---------------------|-----------------------|---------|--------------------------------|--------------------------|----------------|

| - Mengklik bulan<br>menu - Memilih<br>data tahun<br>siswa - Klik<br>- Memilih tombol<br>data detail<br>siswa - Klik<br>yang tombol<br>ingin cetak<br>dipilih kartu spp<br>- Klik<br>tombol<br>detail<br>- Klik<br>tombol<br>detail<br>- Klik |  |
|----------------------------------------------------------------------------------------------------|--|
|----------------------------------------------------------------------------------------------------|--|

# 22. Pengujian tampilan kwitansi spp

Pengujian tampilan kwitansi spp digunakan untuk memastikan bahwa tampilan kwitansi spp ditampilkan dan digunakan dengan Berhasil sesuai fungsinya. Adapun pengujian tampilan kwitansi spp dapat dilihat pada tabel 5.22.

Tabel 5. 22 Pengujian Tampilan Kartu Detail Tagihan

| No | Modul Yang<br>Diuji      | Prosedur<br>Pengujian                                                                                                    | Masukan                                                                                                    | Keluaran<br>Yang<br>Diharapkan | Hasil Yang<br>Didapatkan      | Kesimp<br>ulan |
|----|--------------------------|----------------------------------------------------------------------------------------------------|----------------------------------------------------------------------------------------------------|--------------------------------|-------------------------------|----------------|
| 1. | Tampilan<br>kwitansi SPP | <ul> <li>Membuk<br/>a browse</li> <li>Melakuka<br/>n Login<br/>Sebagai<br/>Operator</li> <li>Mengklik<br/>menu<br/>data<br/>siswa</li> <li>Memilih<br/>data<br/>siswa<br/>yang<br/>ingin<br/>dipilih</li> </ul> | <ul> <li>Memasu<br/>kan nama<br/>siswa</li> <li>Memilih<br/>status</li> <li>Memilih<br/>bulan</li> <li>Memilih<br/>tahun</li> <li>Klik<br/>tombol<br/>detail</li> <li>lik<br/>tombol<br/>icon print<br/>di bagian<br/>tabel data</li> </ul> | - Menampilkan<br>kwitansi spp  | - Menampilkan<br>kwitansi spp | Berhasil       |

| - Klik     | pembaya |  |  |
|------------|---------|--|--|
| tombol     | ran     |  |  |
| detail     |         |  |  |
| - Klik     |         |  |  |
| tombol     |         |  |  |
| icon print |         |  |  |
| di bagian  |         |  |  |
| tabel data |         |  |  |
| pembayar   |         |  |  |
| an         |         |  |  |

## 23. Pengujian tampilan laporan

Pengujian tampilan laporan digunakan untuk memastikan bahwa tampilan tampilan laporan ditampilkan dan digunakan dengan Berhasil sesuai fungsinya. Adapun pengujian tampilan input form laporan dapat dilihat pada tabel 5.23.

| No | Modul Yang<br>Diuji            | Prosedur<br>Pengujian                                                                                                    | Masukan                                                                                                    | Keluaran<br>Yang<br>Diharapkan | Hasil Yang<br>Didapatkan      | Kesimp<br>ulan |
|----|--------------------------------|----------------------------------------------------------------------------------------------------|----------------------------------------------------------------------------------------------------|--------------------------------|-------------------------------|----------------|
| 1. | Tampilan Input<br>Form Laporan | <ul> <li>Membuk<br/>a browse</li> <li>Melakuka<br/>n Login<br/>Sebagai<br/>Operator</li> <li>Mengklik<br/>menu<br/>data<br/>laporan</li> </ul> | <ul> <li>Memilih<br/>Kelas</li> <li>Memilih<br/>Angkatan</li> <li>Memilih<br/>Status</li> <li>Memilih<br/>Bulan</li> <li>Memilih<br/>Tahun</li> <li>Klik<br/>Tombol<br/>Tampil</li> </ul> | - Menampilkan<br>data laporan  | - Menampilkan<br>data laporan | Berhasil       |

Tabel 5. 23 Pengujian Tampilan Input Form Laporan

# 24. Pengujian tampilan input laporan pembayaran

Pengujian tampilan input laporan pembayaran digunakan untuk memastikan bahwa tampilan input laporan pembayaran ditampilkan dan digunakan dengan Berhasil sesuai fungsinya. Adapun pengujian tampilan input laporan pembayaran dapat dilihat pada tabel 5.24.

Tabel 5. 24 Pengujian Tampilan Input Laporan Pembayaran

| No | Modul Yang<br>Diuji | Prosedur<br>Pengujian | Masukan | Keluaran<br>Yang<br>Diharapkan | Hasil Yang<br>Didapatkan | Kesimp<br>ulan |
|----|---------------------|-----------------------|---------|--------------------------------|--------------------------|----------------|
|----|---------------------|-----------------------|---------|--------------------------------|--------------------------|----------------|

| 1. | Tampilan Input<br>Form Laporan | <ul> <li>Membuk<br/>a browse</li> <li>Melakuka<br/>n Login<br/>Sebagai<br/>Operator</li> <li>Mengklik<br/>menu<br/>data<br/>laporan</li> </ul> | <ul> <li>Memilih<br/>Kelas</li> <li>Memilih<br/>Angkatan</li> <li>Memilih<br/>Status</li> <li>Memilih<br/>Bulan</li> <li>Memilih<br/>Tahun</li> <li>Klik<br/>Tombol</li> </ul> | - Menampilkan<br>data laporan<br>pembayaran<br>yang dipilih | - Menampilkan<br>data laporan<br>pembayaran<br>yang dipilih | Berhasil |
|----|--------------------------------|----------------------------------------------------------------------------------------------------|----------------------------------------------------------------------------------------------------|-------------------------------------------------------------|-------------------------------------------------------------|----------|
|    |                                |                                                                                                    | Tampil                                                                                                    |                                                             |                                                             |          |

## 25. Pengujian tampilan input biaya *children*

Pengujian tampilan input biaya *children* digunakan untuk memastikan bahwa tampilan input biaya *children* ditampilkan dan digunakan dengan Berhasil sesuai fungsinya. Adapun pengujian tampilan input biaya *children* dapat dilihat pada tabel 5.25.

| No | Modul Yang<br>Diuji        | Prosedur<br>Pengujian                                                                                                    | Masukan                                                                     | Keluaran<br>Yang<br>Diharapkan                                                      | Hasil Yang<br>Didapatkan                                                                                   | Kesimp<br>ulan |
|----|----------------------------|----------------------------------------------------------------------------------------------------|-----------------------------------------------------------------------------|-------------------------------------------------------------------------------------|----------------------------------------------------------------------------------------------------|----------------|
| 1. | Tampilan Biaya<br>Children | <ul> <li>Membuk<br/>a browse</li> <li>Melakuka<br/>n Login<br/>Sebagai<br/>Operator</li> <li>Mengklik<br/>menu<br/>data<br/>biaya<br/>tagihan</li> <li>Mengklik<br/>bagian<br/>detail<br/>pada data<br/>siswa<br/>dipilih</li> </ul> | <ul> <li>Mengisi<br/>nama<br/>biaya</li> <li>Mengisi<br/>nominal</li> </ul> | - Menampilkan<br>biaya yang<br>sudah ada di<br>tabel biaya dan<br>menambah<br>biaya | <ul> <li>Menampilkan<br/>biaya yang<br/>sudah ada di<br/>tabel biaya dan<br/>menambah<br/>biaya</li> </ul> | Berhasil       |

Tabel 5. 25 Pengujian Tampilan Input biaya children

#### 26. Pengujian tampilan login

Pengujian tampilan *login* digunakan untuk memastikan bahwa tampilan *login* ditampilkan dan digunakan dengan Berhasil sesuai fungsinya. Adapun pengujian tampilan *login* dapat dilihat pada tabel 5.26.

| No | Modul Yang<br>Diuji                         | Prosedur<br>Pengujian                                                         | Masukan                                                                                                    | Keluaran<br>Yang<br>Diharapkan               | Hasil Yang<br>Didapatkan                     | Kesimp<br>ulan |
|----|---------------------------------------------|-------------------------------------------------------------------------------|----------------------------------------------------------------------------------------------------|----------------------------------------------|----------------------------------------------|----------------|
| 1  | Login Wali<br>Murid/Operator<br>(berhasill) | <ul> <li>Membuk</li> <li>a browse</li> <li>Mengklik</li> <li>Login</li> </ul> | - Mengisi<br>email<br>dan<br>password                                                                                                    | Tampilan<br>beranda landing<br>page/operator | Tampilan beranda<br>landing<br>page/operator | Berhasil       |
| 2  | Login Wali<br>Murid/Operator<br>(gagal)     | - Membuk<br>a browse<br>- Mengklik<br>Login                                   | <ul> <li>Mengisi<br/>email<br/>dan<br/>password</li> <li>Jika salah<br/>satu belum<br/>diisi atau<br/>salah<br/>mengisi<br/>data</li> </ul> | Tampil Pesan "<br>Login Gagal"               | Tampil Pesan "<br>Login Gagal"               | Berhasil       |

Tabel 5. 26 Pengujian Tampilan login

## 27. Pengujian tampilan pengaturan aplikasi

Pengujian tampilan pengaturan aplikasi digunakan untuk memastikan bahwa tampilan pengaturan aplikasi ditampilkan dan digunakan dengan Berhasil sesuai fungsinya. Adapun pengujian tampilan pengaturan aplikasi dapat dilihat pada tabel 5.27.

Tabel 5. 27 Pengujian Tampilan Pengaturan Aplikasi

| No | Modul Yang<br>Diuji                         | Prosedur<br>Pengujian                                                                                              | Masukan                                                                       | Keluaran<br>Yang<br>Diharapkan                               | Hasil Yang<br>Didapatkan                                  | Kesimp<br>ulan |
|----|---------------------------------------------|----------------------------------------------------------------------------------------------------|-------------------------------------------------------------------------------|--------------------------------------------------------------|-----------------------------------------------------------|----------------|
| 1  | Login Wali<br>Murid/Operator<br>(berhasill) | <ul> <li>Membuk</li> <li>a browse</li> <li>Melakuka</li> <li>n Login</li> <li>Sebagai</li> <li>Operator</li> </ul> | Menampilk<br>an halaman<br>tampilan<br>pengaturan<br>aplikasi dan<br>form isi | Menampilkan<br>halaman<br>tampilan<br>pengaturan<br>aplikasi | Menampilkan<br>halaman tampilan<br>pengaturan<br>aplikasi | Berhasil       |

| - | Mengklik -   | Mengisi  |  |  |
|---|--------------|----------|--|--|
|   | menu         | nama     |  |  |
|   | pengatura    | instansi |  |  |
|   | n aplikasi - | Email    |  |  |
|   |              | instansi |  |  |
|   | -            | Nomor    |  |  |
|   |              | telepon  |  |  |
|   |              | instansi |  |  |
|   | -            | Alamat   |  |  |
|   |              | instansi |  |  |
|   | -            | Form     |  |  |
|   |              | data per |  |  |
|   |              | halaman  |  |  |

### 28. Pengujian tampilan *user index*

Pengujian tampilan *user* index digunakan untuk memastikan bahwa tampilan *user index* ditampilkan dan digunakan dengan Berhasil sesuai fungsinya. Adapun pengujian tampilan *user* index dapat dilihat pada tabel 5.28.

| N | o Modul Yang<br>Diuji        | Prosedur<br>Pengujian                                                                                                    | Masukan                                                    | Keluaran<br>Yang<br>Diharapkan                                | Hasil Yang<br>Didapatkan                                   | Kesimp<br>ulan |
|---|------------------------------|----------------------------------------------------------------------------------------------------|------------------------------------------------------------|---------------------------------------------------------------|------------------------------------------------------------|----------------|
| 1 | Tampilan utama<br>user index | <ul> <li>Membuk<br/>a browse</li> <li>Melakuka<br/>n Login<br/>Sebagai<br/>Operator</li> <li>Mengklik<br/>menu<br/>data user</li> </ul> | Menampilk<br>an halaman<br>tampilan<br>utama user<br>index | Menampilkan<br>halaman<br>tampilan utama<br><i>user index</i> | Menampilkan<br>halaman tampilan<br>utama <i>user index</i> | Berhasil       |

Tabel 5. 28 Pengujian Tampilan User Index

#### 29. Pengujian tampilan input user edit

Pengujian tampilan input *user edit* digunakan untuk memastikan bahwa tampilan input *user edit* ditampilkan dan digunakan dengan Berhasil sesuai fungsinya. Adapun pengujian tampilan input *user edit* dapat dilihat pada tabel 5.29.

| Tabel 5. | 29 Pen | gujian | Tampilan | User | edit |
|----------|--------|--------|----------|------|------|
|          | (      |        |          |      |      |

| No | Modul Yang<br>Diuji         | Prosedur<br>Pengujian                                                                                                    | Masukan                                                                                                    | Keluaran<br>Yang<br>Diharapkan                                                                            | Hasil Yang<br>Didapatkan                                                                               | Kesimp<br>ulan |
|----|-----------------------------|----------------------------------------------------------------------------------------------------|----------------------------------------------------------------------------------------------------|----------------------------------------------------------------------------------------------------|----------------------------------------------------------------------------------------------------|----------------|
| 1  | Tampilan utama<br>user edit | <ul> <li>Membuk<br/>a browse</li> <li>Melakuka<br/>n Login<br/>Sebagai<br/>Operator</li> <li>Mengklik<br/>menu<br/>data <i>user</i></li> <li>Mengklik<br/>tombol<br/>tambah<br/>data</li> </ul> | <ul> <li>Mengisi<br/>nama</li> <li>Mengisi<br/>email</li> <li>Mengisi<br/>no hp</li> <li>Memilih<br/>hak akses</li> <li>Mengisi<br/>password</li> </ul> | Kembali<br>kehalaman<br>utama data <i>user</i><br>dengan<br>menampilan<br>pesan "data<br>berhasil diubah" | Kembali<br>kehalaman utama<br>data <i>user</i> dengan<br>menampilan<br>pesan "data<br>berhasil diubah" | Berhasil       |

## 5.3 ANALASIS HASIL YANG DICAPAI OLEH SISTEM

Setelah melalui pengujian pada sistem perancangan informasi pada Madrasah Aliyah Al-Ikhlas Kota Jambi berbasis website yang dirancang dengan melakukan berbagai prosedur pengujian pada setiap modul yang ada pada sistem, kesimpulan yang didapatkan yaitu hasil yang diperoleh telah sesuai dengan yang diharapkan. Adapun kelebihan dari sistem yang dibuat dapat dijabarkan sebagai berikut :

- 1. Memudahkan pihak yayasan dalam pengelolaan pembayaran
- 2. Meminimalisir tingkat *human error* pada proses pembayaran.
- 3. Mengurangi tumpukan berkas yang berkaitan dengan pembayaran.
- 4. Meningkatkan efektivitas dan proses pembayaran
- 5. Memudahkan wali murid melakukan pembayaran karena pembayaran bisa dilakukan melalui *online*.
- 6. Meminimalisir kecurangan dalam pembayaran karena Berhasil wali murid dan pihak yayasan dapat memantau langsung proses pembayaran spp

Adapun kekurangan dari sistem yang dibuat dapat dijabarkan sebagai berikut :

1. Sistem yang dirancang hanya sampai proses pembayaran spp saja sehingga tidak membahas

mengenai masalah diluar sistem yang dibuat.

Operator tetap harus mengecek bukti pembayaran yang dikirimkan oleh wali murid jika pembayaran dilakukan melalui metode transfer on